## くあわぎん法人インターネットバンキング>

## ワイドネット回収サービスご利用マニュアル

2023年3月

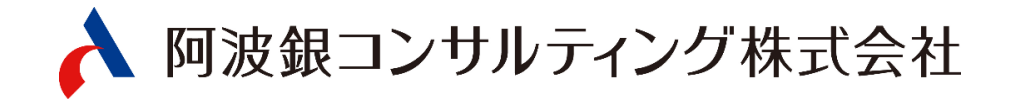

# 目次

| ヮ   | イドネット回収サービス処理の流れ         | 1  |
|-----|--------------------------|----|
| 1.  | 引落先グループ名称の登録・変更          | 3  |
| 2.  | 引落先口座の追加・変更・削除           | 4  |
| З.  | 引落データの作成(金額の入力)          | 8  |
| 4.  | データのアップロード               | 11 |
| 5.  | データのダウンロード               | 14 |
| 6.  | 引落結果の確認                  | 16 |
| 7.  | 承認処理(重要)                 | 18 |
| 8.  | 取下げ処理                    | 23 |
| 9.  | 全銀形式 (テキストデータ)のファイルレイアウト | 25 |
| 10. | CSV形式のファイルレイアウト          | 30 |

### ワイドネット回収サービス処理の流れ

ワイドネット回収サービスは、阿波銀行および阿波銀行以外金融機関の口座から口座振替により 代金を回収いただけます。

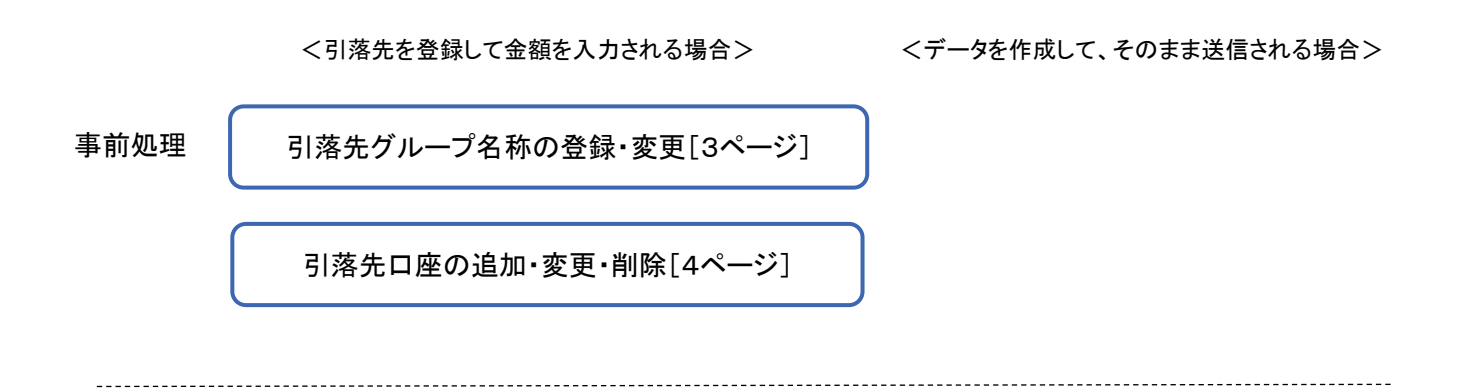

日常処理(引落依頼処理)

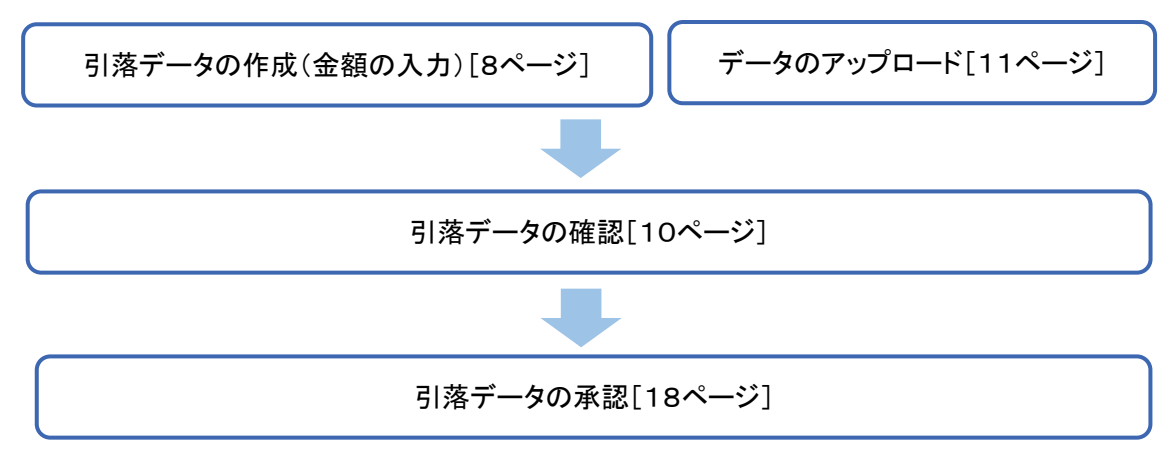

日常処理(引落結果処理)

引落結果の確認[16ページ]

ワイドネット回収サービスメニュー画面の選択

| ☆ ホーム マ デロ座照会 マ 田 振込・振替 料金払込   |                                                 | の 承認                                                                                                    |
|--------------------------------|-------------------------------------------------|----------------------------------------------------------------------------------------------------|
| ワイドネット : サービスの選択               | ▶ 一括伝送                                          | (Internet internet in |
| ご希望の処理を選択してください。               | <ul> <li>2 総合振込</li> <li>2 給与振込(一般型)</li> </ul> |                                                                                                    |
| 1. 引落依頼データの作成                  | ▶ 自動集金                                          |                                                                                                    |
| 作成・変更が完了した引落依頼データは、「承認待」状間となり、 | <ul> <li>ワイドネット</li> <li>地方税納付</li> </ul>       | 」のでご注意ください。                                                                                                    |
| 作成 利用可能な金融機関の預                 | 金口座からの引落依頼が「一覧形式」で                              | で依頼できます。                                                                                                    |

「一括伝送」をクリックし、表示されたメニュ ーから「ワイドネット」をクリックします。

|                                                                                                    | 日本の                                                                                                    |
|----------------------------------------------------------------------------------------------------|----------------------------------------------------------------------------------------------------|
| M儲の処理を選択してください。                                                                                                    |                                                                                                    |
| 1. 引落依頼データの作成                                                                                                    |                                                                                                    |
| 作成・変更が充了した引着情報データに                                                                                                    | 1、「承認待」状態となり、『承認』処理を行うまで実行されませんのでご注意ください。                                                                                                    |
| ■ 作成                                                                                                    | 利用可能な金融機関の預金口座からの引着依頼が「一覧形式」で依頼できます。                                                                                                    |
| D 交更                                                                                                    | 作成時に保留したデータを突更(引落指定日突更・金額突更等)できます。                                                                                                    |
| 1 削除                                                                                                    | 作成時に保留したデータを刑除できます。                                                                                                    |
| □ アップロード                                                                                                    | 本サービスでダウンロードしたCSV形式のデータや会計ソフトなどで作成した全銀形式の引落依頼データを<br>アップロードできます。                                                                                                    |
| 9ウンロード                                                                                                    | 登録した引進先口座をダウンロードして、引進依頼データを作成できます。作成した引進依頼データは「ア<br>ップロード」で取込めます。                                                                                                    |
| 2. 承認待ち引落依頼データの町                                                                                                    | τFØ                                                                                                    |
| 取下げ                                                                                                    | 承認得ち引着信頼データを取下げできます。                                                                                                    |
|                                                                                                    |                                                                                                    |
| <ul> <li>引落硫瀬データの依頼状況・</li> </ul>                                                                                                    | 処理結果の確認                                                                                                    |
| 3. 引落依頼データの依頼状況・<br>処理結果の確認は、一般型の場合、500                                                                                                   | 処理結果の確認<br>描定日の4営業日後15時以降、クイック型は3営業日後15時以降に利用できます。                                                                                                    |
| <ul> <li>3) 引落依頼データの依頼状況・<br/>処理技業の構築は、一般型の場合、519</li> <li>取引状況疑会</li> </ul>                                                              | 婚理結果の確認<br>構定日の4営業日後15時以降、クイック型は3営業日後15時以降に利用できます。<br>引着依頼データの処理状況(作成・承認等)や処理結果の確認ができます。                                                                                                    |
| <ol> <li>引落依頼データの依頼状況・<br/>処理結果の確認は、一般型の場合、519</li> <li>取引状況紹会</li> <li>引落先メンテナンス</li> </ol>                                              | 婚理結果の確認<br>構定日の4営業日後15時以降、クイック型は3営業日後15時以降に利用できます。<br>引当依頼データの処理状況(作成・承認等)そ処理結果の確認ができます。                                                                                                    |
| <ul> <li>3. 引落硫維データの依頼状況・<br/><sup> </sup></li></ul>                                                                                      | <mark>処理結果の確認</mark><br>構変日の4営業日後15時以降、クイック型は3営業日後15時以降に利用できます。<br>り電徹城データの処理状況(作成・承認等)や処理結果の確認ができます。<br>り電光口座の明現登録・内容突美・副録ができます。                                                                                                    |
| <ul> <li>3. 引落依頼データの依頼状況・<br/>効理結果の確認は、一般型の場合、50</li> <li>取引状況服会</li> <li>1. 引落先メンテナンス</li> <li>引落先登録一覧</li> <li>2 グループ名称登録・変更</li> </ul> | <ul> <li>処理結果の確認</li> <li>構定日の4営業日後15時以降、クイック型は3営業日後15時以降に利用できます。</li> <li>9%後期データの処理状況(作成・承認等)や処理結果の確認ができます。</li> <li>9%後期データの処理状況(作成・承認等)や処理結果の確認ができます。</li> <li>9%後天口座の朝県登録・内容変要・副除ができます。</li> <li>9%後天口座をグループがけずるための「名称」登録ができます。</li> </ul> |

①引落依頼データの作成・変更・ 削除を行います。

・
会計ソフト等で作成した引落依 頼データを取り込むことで、本サ ービスに手入力によるデータ作 成が不要となります。

●登録済みの引落先口座をダウンロードして、引落データを作成いただけます。

作成した引落データは「アップロ ード」でお取り込みいただけます。

④承認待ちデータを取り下げ、変更・削除可能な状態に戻します。

●ワイドネットのデータ作成・受付、処理状況、振替結果の確認ができます。
振替結果のデータ出力も行えま

城省 福来の ゲーク 出力 むりえる す。

❻引落先を登録します。
♂引落先のグループ分けをする
ための名称を登録します。

 ③引落先をテキスト形式(全銀形 式)またはCSV形式のデータか
 らお取り込みいただけます。

### 1. 引落先グループ名称の登録・変更 ~事前処理~

引落先のグループ分けをするための名称を登録・変更します。

| ★ ホーム ■ ● □座照会 ワイドネット:グループ名称 | <ul> <li></li></ul> | 括広送 🔹 🕞 承認 🔹 土 お客 | さま登録情報 |
|------------------------------|---------------------|-------------------|--------|
| サービス種類                       | 委託者                 | 回收種類              |        |
| 一般型                          | 1017273200 カ. アワジユウ | カ. アワジュウ          | ▶ 選択   |
| 一般型                          | 1017273202 力、アワジユウ  | カ. アワジユウ          | ▶ 選択   |
| クイック型                        | 1017273201 カ. アワジユウ | カ. アワジユウ          | ▶ 選択   |
| クイック型                        | 1017273203 カ. アワジユウ | カ. アワジュウ          | ▶ 選択   |

| n 🕇 🕇       | <b>_</b> |          | 振込・振替・<br>料金払込 | 🛃 承認       | ▲ お客さま登録情報 |
|-------------|----------|----------|----------------|------------|------------|
| ワイドネット :    | グルーフ     | 7名称登録    | 禄・変更           |            |            |
| 「選択」ボタンを押して | グループ名称   | を登録してく   | ださい。           |            |            |
| サービス種類      |          | 一般型      |                |            |            |
| 委託者         |          | 10172732 | :00 力. アワジユウ   |            |            |
| 回収種類        |          | カ. アワミ   | יבט            |            |            |
|             |          |          |                |            |            |
| グループNo.     |          |          | グループ名称         | 最終更新日      | 3          |
| 001         | 偶数月回     | 47       |                | 2023/02/03 | ▶ 選択       |
| 002         | 奇数月回     | 47       |                | 2023/02/03 | ▶ 選択       |
| 003         |          |          |                | 2023/02/03 | ▶ 選択       |

①「ワイドネット:サービスの選択」画 面から「グループ名称登録・変更」を クリックします。

# (グループ)

引落先の口座を最大10グルー プに分けることができます。 グループ毎に名称をご登録いた だけますが、グループ名称を空 欄のままでもご利用いただけま す。

※通帳摘要の変更は阿波銀コン サルティング(㈱にお申込みくださ い。

②登録または変更するサービス種類
 (委託者)の「選択」をクリックします。

┛ ③登録または変更するグループの \_\_\_\_「選択」をクリックします。

> ④グループ名称を入力し「実行」をク リックします。

| a 🕈 🕹 🕈           | □座照会 💙 🎹 振込・振替・ 🔽 다ー目 一括伝送 ° 🛃 承認 🔽 お客さま登録情報 |
|-------------------|----------------------------------------------|
| ワイドネット : グルーフ     | プ名称登録・変更                                     |
| グループ名称を入力して「実行」ボタ | ンを押してください。                                   |
| サービス種類            | 一般型                                          |
| 委託者               | 1017273200 カ. アワジユウ                          |
| 回収種類              | <i>カ. ア</i> ワジユウ                             |
| グループNo.           | 003                                          |
| グループ名称            | (全角20文字以内)                                   |
| 最終更新日時            | 2023年02月03日 15時52分                           |
|                   | 美行 (4)                                       |

## 2. 引落先口座の追加・変更・削除 ~ 事前処理~

| 🔒 #-2                |                          |                         | 振込・振替・                    |                       | 🛃 承認     | 💙 🧘 お客さ    | ま登録情報      | ▼ お引落先の口座を登録・変更・削除  |
|----------------------|--------------------------|-------------------------|---------------------------|-----------------------|----------|------------|------------|---------------------|
| ワイドネッ                | ト:引落先口                   | 座条件選択                   | (委託者選択)                   |                       |          |            | 一日月        | ます(5,000件まで登録できます)。 |
|                      |                          |                         |                           |                       |          |            |            | に引落先を登録済みの場合は、この    |
| ť                    | ービス種類                    |                         | 委託者                       |                       | 回収種類     |            |            | - 手続きは不要です。なお、口座振替  |
| 一般型                  |                          | 10172732                | 00 カ. アワジユウ               | カ. アワジユウ              |          | (2)        | ▶ 選択       | は、引落先口座の口座振替依頼書     |
| -般型                  |                          | 10172732                | 02 カ、アワジユウ                | カ. アワジユウ              |          |            | ▶ 選択       | 事前に銀行へご提出いただく必要が    |
| イック型                 |                          | 10172732                | 01 カ. アワジユウ               | カ. アワジユウ              |          |            | ▶ 選択       | ります。                |
| 7イック型                |                          | 10172732                | 03 力、アワジユウ                | カ. アワジユウ              |          |            | ▶ 選択       |                     |
| <b>π</b> -           | <b>V</b> 🖉 🗗             | 山座照会 「                  | 振込・振替・                    | ◆ 一括伝送                | 🗐 承認     | ▼ 👤 お客さま   | 登録情報       |                     |
| ワイドネ                 |                          | ]座条件選択                  |                           |                       |          |            |            | から「引落先登録一覧」をクリックしま  |
|                      |                          |                         |                           |                       |          | 選択         |            |                     |
| 照会条件を指定              | して「次へ」ボタンを               | 押してください。                |                           |                       |          | Jan II V   | , <u>"</u> | 2登録するサービス種類(委託者)    |
| サービス種類               |                          | 一般型                     |                           |                       |          |            |            | 「選択」をクリックします。       |
| 委託者                  |                          | 1017273200 🕇            | 」、アワジュウ                   |                       |          |            |            |                     |
| 回収種類                 | 3                        | カ. アワジユウ                |                           |                       |          |            |            | 3登録するグループ、並び順を指定    |
| グループ                 | J                        | 001 偶数月回4               | X •                       |                       |          |            |            | 「次へ」をクリックします。       |
| 並び替え                 |                          | ● 顧客コード.                | 順 🔿 力ナ順                   |                       |          |            |            |                     |
|                      | -                        |                         |                           |                       |          |            |            |                     |
| <b>•</b> +_/         | V 0.                     |                         | 次へ                        |                       | <u>a</u> |            |            |                     |
|                      |                          |                         | ₩ 料金払込                    |                       | - C9 #4  | # <b>_</b> | DBCSE      | ④ 新規に引洛先を追加する場合     |
| ጋኅ ኮጥያ               | / ト:引洛元口                 | 産一覧                     |                           |                       |          | Г          |            |                     |
| 時客の改善生口              | 応一覧を表示していま               | T.                      |                           |                       |          | L          | 通択         | -%                  |
| 録済みの引落先<br>しい引落先口座   | 口座の内容変更・削除<br>を登録する場合は、「 | をする場合は、「<br>「新規登録」ボタン   | 詳細」ボタンを押してく<br>を押してください。  | ください。                 |          |            |            |                     |
| Rされている引き<br>ま先登録一覧を  | 着先口座すべてを削除<br>一長印刷する場合は、 | する場合は、「一<br>「PDFEII刷」ボタ | 括削除」ボタンを押し7<br>ンを押してください。 | てください。                |          |            |            | 引落先の変更・削除の場合(       |
| 一ジ印刷をする              | 場合は「印刷」 ボタン              | を押してください                | •                         |                       |          |            |            | は、該当の引落先右側の「詳細」     |
| 登録データを突<br>短点の改革ボー   | 更する際のご注意)<br>なや過去の副第データ  | た利用する思心は                | 山下の山にで注意となっ               | hi s                  |          |            |            | をクリックしてください。        |
| お引落先メンテ              | ナンスにてお引落死の               | 違加を行った場合                | でも、保留中のお引落う               | - い。<br>データや過去のお引落データ | マヘば追加でき  | !ません。      |            |                     |
| 新規登                  | 4                        |                         |                           |                       |          |            |            |                     |
|                      |                          |                         |                           |                       |          |            |            |                     |
| 版会杀什                 | 取り込み条件を入力の               | の上、「絞り込み」               | ボタンを押してくださ                | li.                   |          |            |            |                     |
|                      | 顧客コード:                   |                         | ~                         | 《半角数字10桁》             |          |            |            |                     |
| <ul> <li></li></ul>  | <u>:#30</u>              |                         | 取り込                       | 79                    |          |            |            |                     |
| Eの登録件数:3<br>原可能合計件数: | (†<br>5000/†             |                         |                           |                       |          |            |            |                     |
| 頑容コード                | 金融線開名                    | 相目                      |                           | 引落先名(力ナ)              |          | 引落依顧金額     |            |                     |
| 000000000            | 支店名<br>徳島信用金庫            | 口座衝号                    | PHD, James                | 引活先名(漢字)              |          | (円)        |            |                     |
| 000000032            | 本店営業部<br>名西郡農業均同900      | 0013579                 | 292 1909                  |                       |          | 30,0       |            | 7734                |
| 000000033            | 石井出弧所                    | 0323232                 | シンマチ ノボル                  |                       |          | 15,0       | 00         | 17 M                |
| 0000000040           | 何波現行<br>マリンピア支店          | 音道<br>123456            | アアアアア                     |                       |          | 10,0       | 00 🛛       | 洋瓶                  |
|                      |                          |                         |                           |                       |          |            |            |                     |
|                      | ſ                        | , P                     | DEB                       | 一括削除                  |          |            |            |                     |
|                      |                          |                         |                           | 1413743               |          |            |            |                     |

| n 🛪 💙 🔮 🕮                                     | 照会 振込・振替・料金払込         |                  | 🕞 承認 💙 上 お客さま登録情報                                                                                                    | ⑤「引落先口座登録」をクリックします。 |
|-----------------------------------------------|-----------------------|------------------|----------------------------------------------------------------------------------------------------|---------------------|
| ワイドネット:引落先口座                                  | <b>圣録(内容入力)</b>       |                  |                                                                                                    |                     |
|                                               |                       |                  | 内容入力 > 内容確認 > 結果                                                                                                    |                     |
| 必要事項を入力して「入力確認」ボタンる                           | を押してください。             |                  |                                                                                                    |                     |
| 1. 引落先口座の登録                                   |                       |                  |                                                                                                    |                     |
| 先ず「引落先口座登録」ボタンを押してく                           | ください。                 |                  |                                                                                                    |                     |
| ▶ 引落先口座登録                                     |                       |                  |                                                                                                    |                     |
| 引落先名(カナ)                                      |                       |                  |                                                                                                    |                     |
| 金融機関                                          |                       |                  |                                                                                                    |                     |
| 支店                                            |                       |                  |                                                                                                    |                     |
| 科目                                            |                       |                  |                                                                                                    |                     |
| 🕈 ホーム 🍳 💕 口座明                                 | 照会 振込・振替・<br>料金払込     |                  | 🛃 承認 🔹 お客さま登録情報                                                                                                    | ⑥引落先の金融機関を選択します。    |
| ワイドネット:引落先口座                                  | 至 <b>登録(引落先金融機</b>    | <b>(期検索)</b>     | ( <b>二</b> 印刷)                                                                                                    |                     |
| <br> <br> お引落先の金融機関種類を選択してください                | λ.                    |                  |                                                                                                    |                     |
| 以下の金融機関から選択                                   |                       |                  |                                                                                                    |                     |
|                                               | ₿ē.                   | 波銀行              |                                                                                                    |                     |
| 三菱UFJ銀行                                       | 三井住友銀行                | みずほ銀行            | りそな銀行                                                                                                    |                     |
| 四国銀行                                          | 百十四銀行                 | 伊予銀行             | ゆうちょ銀行                                                                                                    |                     |
| 徳島大正銀行                                        | 香川銀行                  | 徳島信用金庫           | 四国労働金庫                                                                                                    |                     |
| 引落先金融機関名の頭文字のボタン                              | ンを押してください。            |                  |                                                                                                    |                     |
| <u>アカサタナハ</u>                                 | <b>マヤラク</b>           | <i>カ サ タ K K</i> |                                                                                                    |                     |
| $1 \neq y \neq z = z$                         | ≈ 0<br>4 ⊒ <i>µ</i> ₹ | キシナヒヒ<br>グスヅブプ   |                                                                                                    |                     |
| エクセテネヘ                                        | X V                   | グゼデベペ            | STUVWX                                                                                                    |                     |
| <b>オコットノホ</b>                                 | Ŧヨロン                  | ۳<br>۳<br>۷      | YZ                                                                                                    |                     |
| ワイドネット:引落先口座                                  | 至登録(引落先支店 <b>検</b>    | 索)               | (and the second second | ⑦引落先の支店の頭文字を選択します。  |
| 引落先支店の頭文字のボタンを押してくた                           | <sup>#</sup> さい。      |                  |                                                                                                    |                     |
|                                               |                       |                  |                                                                                                    |                     |
| 金融機關名: 0172 阿波銀行                              |                       |                  |                                                                                                    |                     |
| <u>アカサタナハ</u>                                 | ככקאד                 | त्रम् अ ॥ ॥      | ABCDEF                                                                                                    |                     |
| <b>イキシチニヒ</b>                                 |                       | ¥୬₹ĽĽ            | GHIJKL                                                                                                    |                     |
| <u> ワク メッヌ フ</u><br>エケヤテネヘ                    |                       | クメッフナ            |                                                                                                    |                     |
|                                               | TIC                   | J V F # #        | YZ                                                                                                    |                     |
|                                               |                       |                  |                                                                                                    |                     |
|                                               | D 全3                  | 5店検索             |                                                                                                    |                     |
| ワイドネット : 引落先口座                                | <b>至登録(引落先支店</b> 選    | 訳)               |                                                                                                    | 8引落先の支店を選択します。      |
| 引落先支店を選択してください。                               |                       |                  |                                                                                                    |                     |
| 金融機關名:0172 阿波銀行                               |                       |                  |                                                                                                    |                     |
|                                               |                       |                  |                                                                                                    |                     |
| <ul> <li>広人名第センダー出張所</li> <li>法花支店</li> </ul> |                       | ホリシンエィキョウセンタ     | ,                                                                                                    |                     |
| <ul> <li>▶ 本店営業部</li> </ul>                   |                       | ホンテン             |                                                                                                    |                     |

| 🔒 🛧 – ۵ 🎽 🔮 🛙                                                                                                    |                                                                                                    | ■ ● 預金者名(カナ)、預金種類、口座番号を                                                          |
|----------------------------------------------------------------------------------------------------|----------------------------------------------------------------------------------------------------|----------------------------------------------------------------------------------|
| ワイドネット:引落先に                                                                                                    | 」座登録(口座情報入力)                                                                                                    | → 入力し「次へ」をクリックします。                                                               |
| 「科目」を選択し、「引落先名(カナ                                                                                                    | )」「口座番号」を入力して「次へ」ボタンを押してください。                                                                                                    | Point !                                                                          |
| ※51落元名は主角力テキリ文字以内(<br>(濁点、半濁点のついた力ナは2文字                                                                                               | と人力くたさい。<br>として扱われます。)                                                                                                    | 【預金者名】                                                                           |
| 引落先名                                                                                                    | (全角力ナ4 0文字以内                                                                                                    | 預金口座名義を全角カタカナで入力しま                                                               |
| 金融機問名                                                                                                    | 阿波銀行                                                                                                    | す。最大40文字入力できます。入りきらな                                                             |
| 支店名                                                                                                    | 本店営業部                                                                                                    | い場合は、先頭の40文字を入力してくださ                                                             |
| 科目                                                                                                    | 普通 ・                                                                                                    | ι` <sub>0</sub>                                                                  |
| 口座番号                                                                                                    | (半角数字 7 桁以内)                                                                                                    | 【科目】                                                                             |
| <ul> <li>・当行本支店の口座を登録する場合、<br/>と相違する場合は、自動的に修正し<br/>お引落先名の自動表示機能は、日期</li> <li>・上記の時間に当行本支店の口座を登</li> <li>・他行口座を登録する場合は、全ての</li> </ul> | 支店名、科目、口座番号により、お引落先名を自動表示します。なお、入力したお引落先名が音ます。<br>ます。<br>旧21:00~月曜日7:00の朝休止します。<br>弾した場合は、入力した内容がそのまま登録されますのでご注意ください。<br>時期において、お引落先名の自動表示は行いませんのでご注意ください。 | 右側の▼印をクリックし普通または当座を<br>選択します。※貯蓄預金等は選択できませ<br>ん。<br>【口 <b>広</b> 業 <del>月</del> 】 |
|                                                                                                    |                                                                                                    |                                                                                  |
|                                                                                                    | **                                                                                                    | □ □ 庄田 与を奴士のの八刀しより (- (ハイ                                                        |
| ワイドネット : 引落先ロ                                                                                                    | 1座登録(内容入力)                                                                                                    |                                                                                  |
|                                                                                                    | (1) おおお (1) (1) (1) (1) (1) (1) (1) (1) (1) (1)                                                                                                    |                                                                                  |
| 必要申決を入力して「入力確認」 ボタ                                                                                                    | ンを押してください。                                                                                                    |                                                                                  |
| 1. 引落先口座の登録                                                                                                    |                                                                                                    |                                                                                  |
| 先ず「勾箔先口座動像」ボタンを押し                                                                                                    | てください。                                                                                                    | 行の口座について自動的に正しい名義                                                                |
| 4第第二日度整理                                                                                                    |                                                                                                    | に修正される機能が働きます。この機                                                                |
| 引着先名(カナ)                                                                                                    |                                                                                                    | ―――――――――――――――――――――――――――――――――――――                                            |
| 会設課問                                                                                                    |                                                                                                    | 場合がありますのでご注意ください。                                                                |
| 支盾                                                                                                    |                                                                                                    |                                                                                  |
| 4H                                                                                                    |                                                                                                    |                                                                                  |
| -                                                                                                    |                                                                                                    | (1)預金者名(漢字)、顧客⊐ード、引落金額                                                           |
| <ol> <li>引洛先名(漢字)の</li> <li>(月常共名(漢字))また</li> </ol>                                                                                   | D型録<br>と、他の運用で漢字名が表示されますので一転素質が見見くなります。                                                                                                    | (固定額)を入力し「入力確認」をクリックし                                                            |
| ※短續文字(樂・僕など)、記号等<br>※漢字名の登録が無い場合はカナ名                                                                                                  | 本利用できません。<br>が表示されます。                                                                                                    | ます。                                                                              |
| (第二)                                                                                                    | (連発100支10約)                                                                                                    |                                                                                  |
| 208/541 (2671)                                                                                                    | Catal Contacto                                                                                                    |                                                                                  |
| 3. 顧客コードの登録                                                                                                    |                                                                                                    |                                                                                  |
| 「顧客コード」を入力しておくと、9                                                                                                    | 第初時金額入力重要をコード時に並べることが可能です。                                                                                                    |                                                                                  |
| 道客コード                                                                                                    | (半角数本10桁)                                                                                                    | ※漢字名は振替処理に使用しませんので                                                               |
| 4. 引落依頼金額(因)                                                                                                    | 官額)の登録                                                                                                    | メモとしてこ利用いたにけます。                                                                  |
| 引落額が増定額の場合に登録しておく<br>×引着依頼金額が毎回交換となる場                                                                                                 | と、毎回の金額入力が不測になります。<br>会は入力不要です。                                                                                                    | ※漢子名の登録が無い場合はカナ名が表                                                               |
| 現英仇政合权                                                                                                    | 円 (半角数字)                                                                                                    |                                                                                  |
| 5. 引落先グループ                                                                                                    |                                                                                                    | 振替先ごとに任意の数字10桁以内で登録                                                              |
| 引第先グループ                                                                                                    | 001 偶数月間成                                                                                                    | できます。コードによる絞込みや並べ替え                                                              |
| 经接受新日時                                                                                                    |                                                                                                    | 等にご利用できます。                                                                       |
|                                                                                                    | <b>A</b>                                                                                                    | 【振替金額(固定額)】                                                                      |
|                                                                                                    | 入力確認                                                                                                    | 引落金額が毎回固定の場合に登録してお                                                               |
|                                                                                                    |                                                                                                    | くと、金額入力時に自動的に入力されま                                                               |
|                                                                                                    |                                                                                                    | す。                                                                               |

| ワイドネット:引       | 落先口座登録(内容確認)         | 11入力内容を確認し「実行」をクリックしま           |
|----------------|----------------------|---------------------------------|
|                | 内容入力 > 内容確認 > 結果     | े <b>क</b> ु                    |
| 登録する引落先口座の内容を確 | 復認して「実行」ボタンを押してください。 |                                 |
| 引落口座           |                      | 入 カ 内 突 に 修 正 笑 が あ わ げ 「 豆 ろ 」 |
| 引落先名(カナ)       | カ. アワジエウ             |                                 |
| 金融機問           | 阿波銀行                 | をクリックし、修止してくたさい。                |
| 支店             | マリンピア支店              |                                 |
| 科目             | 当座                   |                                 |
| 口座番号           | 2012845              |                                 |
|                |                      |                                 |
| 引落先名(漢字)       | 開発チーム                |                                 |
| 顧客コード          | 100000001            |                                 |
| 引落依頼金額         | 50,000 <b>円</b>      |                                 |
| グループ           | 001 偶数月回収            |                                 |
|                |                      |                                 |
| 最終更新日時         |                      |                                 |
|                |                      |                                 |
|                | 実行                   |                                 |

## 3. 引落データの作成(金額の入力) ~日常処理(引落依頼処理)~

|                                                                                                    | ーーーーーーーーーーーーーーーーーーーーーーーーーーーーーーーーーーーー                                                                                                    |                                                             |                                       |                                      |
|----------------------------------------------------------------------------------------------------|----------------------------------------------------------------------------------------------------|-------------------------------------------------------------|---------------------------------------|--------------------------------------|
|                                                                                                    | gy 907179%                                                                                                    |                                                             |                                       |                                      |
| 引落先                                                                                                    |                                                                                                    | 説明                                                          |                                       |                                      |
| ▶ 新規作成                                                                                                    | 新しく「引落依頼データ」                                                                                                    | を作成しての引落依頼が可能で                                              | ₫.                                    |                                      |
| D 既存利用                                                                                                    | 前営業日以前に作成して実行を再度利用可能です。                                                                                                    | 行された、または承認期限を超                                              | 過した、3ヵ月前までの                           | 「引落依頼データ」                            |
| ft #-4 🎴 🔮 🕻                                                                                                    | 」座照会 「」 振込・振替・<br>料金払込                                                                                                    |                                                             | ● 承認                                  | ▲ お客さま登録情報                           |
| フイドネット:引落依頼                                                                                                    | <b>頁データの作成(委託者</b>                                                                                                    | 選択)                                                         |                                       | 一日月                                  |
|                                                                                                    | 委託者選択                                                                                                    | 引落指定日選択 > 引落                                                | 依頼金額入力 > 内部                           | 容確認 → 受付完了                           |
| サービス種類                                                                                                    | 委託者                                                                                                    |                                                             | 回収種類                                  |                                      |
| 般型                                                                                                    | 1017273200 力、アワジュ                                                                                                    | ユウ カ、アワジニ                                                   | 1 <b>0</b>                            | 3 選択                                 |
| 般型                                                                                                    | 1017273202 力、アワジュ                                                                                                    | ユウ カ、アワジニ                                                   | 10                                    | 2 選択                                 |
| イック型                                                                                                    | 1017273201 カ. アワジュ                                                                                                    | ユウ カ、アワジニ                                                   | לי                                    | ▶ 選択                                 |
| イック型                                                                                                    | 1017273203 カ. アワジュ                                                                                                    | ユウ カ. アワジニ                                                  | 10                                    | ≥ 選択                                 |
| 金口座をご確認ください。<br>期間から原替日の簡は、原替データ<br>型で根替日26日のご契約の場合、                                                                                                    | を作成できません。<br>クイック型の金融機関以外については                                                                                                    | ま、振鳌日を2 7 日とさせていた                                           | だきます。                                 | CTMB36                               |
| A金口座をご確認ください。<br>3期間から振碁日の翻は、振碁データ<br>8型で振碁日26日のご契約の場合、<br>5、振碁日が金融機関休業日の場合は<br>ご入金口座                                                                                                    | やを作成できません。<br>クイック型の金融機関以外について(<br>装装業日となります。                                                                                                    | ま、 紙替日を2 7日とさせていた<br>坐び順: - 支島番号 *                          | だきます。<br>W資 • □ +(表口編                 | 50150 5 5050 1                       |
| A会口座をご確認ください。<br>(期限から振碁日の期は、振碁データ<br>(型で振碁日26日のご契約の場合、<br>5、振碁日が金融機勝休業日の場合は<br>ご入会口座<br>支店名(支店番号)                                                                                                    | を作成できません。<br>クイック型の金融機関以外については<br>設営業日となります。<br>4日                                                                                                    | ま、 卓替日を2 7日とさせていた<br>坐乙順: 支店番号 ▼ 4<br>口座番号                  | だきます。<br>城東 • □ 代表口編                  | 54426 5 21970 1<br>522 LOCE 7 447    |
| (金口座をご確認ください。<br>3期間から県著日の期は、県著デーラ<br>2型で県著日26日のご契約の場合、<br>5、県著日が金融集勝休業日の場合は<br>ご入金口座<br>支店名(支店番号)<br>) マリンピア支店(132)                                                                                                    | を作成できません。<br>クイック型の金融機関以外については<br>設営業日となります。<br>料目<br>当座                                                                                                    | ま、 卓替日を2 7日とさせていた<br>坐乙順: 支店番号 ▼ 4<br>口座番号                  | だきます。<br>                             | SELUCES ANT                          |
| A会口座をご確認ください。<br>(期限から振碁日の期は、振碁データ<br>(型で振碁日26日のご契約の場合、<br>5、振碁日が金融機勝休業日の場合は<br>ご入会口座<br>支店名(支店番号)<br>) マリンピア支店(132)<br>長託者情報                                                                                                    | 2を作成できません。<br>クイック型の金融機関以外について(<br>2.<br>芝滋業日となります。<br>4日<br>当座                                                                                                    | ま、 紙替日を2 7日とさせていた<br>坐乙順: 支店番号 ▼ 3<br>□ 座画号                 | だきます。<br>                             | 8210788 <b>887</b>                   |
| A金口座をご確認ください。<br>(3)時間から振巻日の期は、振巻デーら<br>(2)型で振巻日26日のご契約の場合、<br>(5)、振巻日が金融機勝休業日の場合は<br>ご入金口座<br>支店名(支店番号)<br>・マリンピア支店(132)<br>長託者情報<br>トービス通知<br>(3) 名                                                                                                    | やた成できません。<br>クイック型の金融機関以外について()<br>望遠風日となります。                                                                                                    | ま、 紙替日を2 7日とさせていた<br>坐乙順: 支店番号 ▼ 4<br>□ □ 座番号               | だきます。<br>                             | SELUTER AR                           |
| A金口座をご確認ください。<br>認期限から県夢日の期は、県巻デーら<br>設型で供夢日26日のご契約の場合、<br>お、県暦日が金融機関体業日の場合は<br>ご入金口座<br>支店名(支店番号)<br>・マリンピア支店(132)<br>委託者情報<br>にそう<br>に利用して<br>の<br>の<br>の<br>の<br>の<br>の<br>の<br>の<br>の<br>の<br>の<br>の<br>の                                                                                                    | やを作成できません。<br>クイック型の金融機関以外については<br>望望風日となります。                                                                                                    | ま、 網替日を2 7日とさせていた<br>坐乙順: 支店番号 ▼ 4<br>□ 座番号                 | だ吉ます。<br>「「「「大田」」<br>「「「「大田」」<br>「「「」 | 57836 ) 1977.)<br>5夏上切に回返 再改革<br>2Xモ |
| (金口座をご確認ください。<br>(期限から県著日の朝は、県著データ<br>(知定で県著日26日のご契約の場合)、<br>(京、県著日が金融集勝休業日の場合)<br>ご入金口座<br>支店名(支店番号) (32) マリンピア支店(132) (132) (134) (134) <                                                                                                    | を作成できません。<br>クイック型の金融機関以外については<br>塑塑薬目となります。                                                                                                    | <ul> <li></li></ul>                                         | だ吉ます。<br>                             | 57836 ) 1977.)<br>5夏上切に回足 再表示<br>2Xモ |
| A金口座をご確認ください。<br>認期限から振巻日の期は、振巻データ<br>創取でいら振巻日の期は、振巻データ<br>創取でいる著日が金融機関休業日の場合は<br>ご入金口座<br>支店名(支店動号)<br>・ マリンピア支店(132)<br>単純者情報<br>トービス通覧<br>記者<br>読載者<br>読載者<br>読載者<br>読載者<br>読載者<br>読載者                                                                                                    | 2023/03/13(月) * 第                                                                                                    | <ul> <li></li></ul>                                         | だきます。<br>「「「代表口座」                     | 57836 ) <u>11777</u>                 |
| <ul> <li>A型口径をご確認ください。</li> <li>2時間から県着日の朝は、県着データ<br/>創限から県着日の朝は、県着データ<br/>創取から県着日の雪谷は<br/>ご入金口座<br/>支店名(支店動号)</li> <li>マリンピア支店(132)</li> <li>後託者情報</li> <li>ナービス通知</li> <li>読託者</li> <li>読載者</li> <li>1第日」を指定してください。</li> <li>構築定日</li> <li>6先(引落先)の指出方法」と「当</li> </ul>                                                                                                    | 2023/03/13(月) * ご<br>(2023/03/13(月) * ご<br>(2023/03/13(月) * ご<br>(2003) を指定してください。                                                                                                    | <ul> <li>() () () () () () () () () () () () () (</li></ul> | だきます。<br>W資 * ○ 代表口呈                  | 57836 ) 1975)<br>5夏上位に回送 (利太平<br>記义モ |
| <ul> <li>A型目屋をご確認ください。</li> <li>20時間から振夢日の期は、振夢データ<br/>企型で振夢日が金融機勝休業日の場合は</li> <li>ご入金口座</li> <li>支店名(支店番号)</li> <li>マリンピア支店(132)</li> <li>委託者情報</li> <li>ナービス補類</li> <li>21.4</li> <li>21.4<td>を作成できません。<br/>クイック型の金融機関以外については<br/>望望黒目となります。<br/>日日<br/>当座<br/>クイック型<br/>1017273201 力. アワジユウ<br/>カ. アワジユウ<br/>2023/03/13(月) * 二<br/>2023/03/13(月) * 二<br/>2003/03/13(月) * 二<br/>2003/03(月) * 二<br/>20</td><td><ul> <li></li></ul></td><td>だきます。<br/>MA * ○ 代表口座</td><td>57836 ) 1976 )<br/>を単上のに回来 再表示<br/>2Xモ</td></li></ul> | を作成できません。<br>クイック型の金融機関以外については<br>望望黒目となります。<br>日日<br>当座<br>クイック型<br>1017273201 力. アワジユウ<br>カ. アワジユウ<br>2023/03/13(月) * 二<br>2023/03/13(月) * 二<br>2003/03/13(月) * 二<br>2003/03(月) * 二<br>20 | <ul> <li></li></ul>                                         | だきます。<br>MA * ○ 代表口座                  | 57836 ) 1976 )<br>を単上のに回来 再表示<br>2Xモ |
| A金口座をご確認ください。<br>2時間から県暮日の朝は、県暮デー5<br>企型で県著日26日のご契約の場合。<br>た、県暮日が金融焼焼成風日の場合は<br>ご入金口座<br>支店名(支店香号)<br>のマリンピア支店(132)<br>単純者<br>読者<br>読者<br>読者<br>読者<br>読者<br>読者<br>読者<br>読者<br>読者<br>読                                                                                                    | を作成できません。<br>クイック型の金融機関以外については<br>逆遊業日となります。<br>日日<br>当座<br>クイック型<br>1017273201 力. アワジユウ<br>カ. アワジユウ<br>2023/03/13(月) ▼ ■<br>に7回」を指定してください。<br>001 偶数月回収 ▼                                                                                                    | ま、感替日を27日とさせていた<br>並び税: 支白番号 * 3<br>口座番号                    | たきます。<br>W稿 * ○ 代表口座<br>10桁5〉         | 57836 7 STITE                        |
| A金口座をご確認ください。<br>2期間から県暮日の朝は、県暮デー5<br>6型で県暮日26日のご契約の場合、<br>5. 張暮日が金融焼焼成風日の場合は<br>ご入金口座<br>支店名(支店香号)<br>0 マリンピア支店(132)<br>単純者<br>10第日」を指定してください。<br>(第個定日<br>自金先(引第先)の増出方法」と「当<br>0 グループ<br>0 編集コード<br>0 全先                                                                                                    | を作成できません。<br>クイック型の金融機関以外については<br>逆遊業日となります。<br>日日<br>当座<br>クイック型<br>1017273201 力. アワジユウ<br>カ. アワジユウ<br>2023/03/13(月) ▼ ■<br>にの風」を指定してください。<br>001 偶数月回収 ▼                                                                                                    | ま、銀替日を27日とさせていた<br>並び税: 支出番号 * 3<br>口座番号<br>(半角数字)          | たきます。                                 |                                      |
| A金口座をご確認ください。<br>2時間から県著日の朝は、県著データ<br>企型で県著日26日のご契約の得合、<br>5、県著日が金融機関休業日の得合は<br>ご入金口座<br>支店名(支店動号)<br>9、マリンピア支店(132)<br>単純著情報<br>たービス通覧<br>11321<br>単純着<br>11331<br>単純着してください。<br>「読者定日<br>単金先(引落先)の増出方法」と「単<br>9、全先                                                                                                    | を作成できません。<br>クイック型の金融機関以外については<br>型道薬日となります。<br>日日<br>当座<br>クイック型<br>1017273201 力. アワジユウ<br>カ. アワジユウ<br>2023/03/13(月) ▼ ■<br>2023/03/13(月) ▼ ■<br>2023/03/13(月) ▼ ■<br>2023/03/13(月) ▼ ■<br>2023/03/13(月) ▼ ■                                                                                                    | ま、銀替日を27日とさせていた<br>並び税: 支店番号 * 3<br>口座番号<br>(半角数字)          | たきます。                                 | 57836 ) <u>STIT</u>                  |

①「ワイドネット:サービスの選択」 画面から<mark>「作成」</mark>をクリックします。 ②「新規作成」をクリックします。

ご予「既存利用」は、前営業日 以前に作成して実行された、 3か月前までの「口座振替デ ータ」を修正しながら繰り返し ご利用いただけます。また、 引落不能となった先のみ抽出 し、再請求データの作成にも ご利用いただけます。

<mark>3</mark>作成するサービス種類(委託 者)の「<mark>選択」</mark>をクリックします。

④入金口座・指定日・集金先の 抽出方法・並び順を入力し「次 へ」をクリックします。

| ご利用口座が一覧表示されます<br>ので選択します。<br>【指定日】<br>右側の▼印、およびカレンダーを<br>クリックし、引落日を選択します。<br>【グループ】<br>右側の▼印をクリックし、引落グ |
|----------------------------------------------------------------------------------------------------|
| ので選択します。<br>【指定日】<br>右側の▼印、およびカレンダーを<br>クリックし、引落日を選択します。<br>【グループ】<br>右側の▼印をクリックし、引落グ                   |
| 【指定日】<br>右側の▼印、およびカレンダーを<br>クリックし、引落日を選択します。<br>【グループ】<br>右側の▼印をクリックし、引落グ                               |
| 右側の▼印、およびカレンダーを<br>クリックし、引落日を選択します。<br>【グループ】<br>右側の▼印をクリックし、引落グ                                        |
| クリックし、引落日を選択します。<br>【 <b>グループ】</b><br>右側の▼印をクリックし、引落グ                                                   |
| 【 <b>グループ】</b><br>右側の▼印をクリックし、引落グ                                                                       |
| 右側の▼印をクリックし、引落グ                                                                                         |
|                                                                                                    |
| ループを選択します。選択したグ                                                                                         |
| ループに登録された引落先が抽                                                                                          |
| 出いただけます。                                                                                                |
| 【顧客コード】                                                                                                 |
| 事前に引落先に登録しておいた                                                                                          |
| 数字10桁を入力します。入力し                                                                                         |
| た顧客コードで絞込みができま                                                                                          |
| す。                                                                                                    |
| 【並び替え】                                                                                                  |
| 引落先の並び順をご指定いただ                                                                                          |
| けます。                                                                                                    |
| l J                                                                                                    |

|                                                                       |                                                                                                    |                                              | 委託者選択 》 你落临之日選択 》 3                                                                                                    | 增值利金融入力 > 内                                      | 路確認 > 受付完了           |  |
|-----------------------------------------------------------------------|----------------------------------------------------------------------------------------------------|----------------------------------------------|----------------------------------------------------------------------------------------------------|--------------------------------------------------|----------------------|--|
| 今期を行うお<br>委託習慣報                                                       | 51篇元名にのみ「お51篇)                                                                                                    | 単観」を入力し                                      | て「入力確認」ボタンを押してください。                                                                                                    |                                                  |                      |  |
| 入会口度                                                                  |                                                                                                    | マリンピア                                        | 页店 当座 。                                                                                                    |                                                  |                      |  |
| サービス補類のインク型                                                           |                                                                                                    |                                              |                                                                                                    |                                                  |                      |  |
| <b>委託者</b> 1017273201 カ. アワジユウ                                        |                                                                                                    |                                              |                                                                                                    |                                                  |                      |  |
| 医收睡机                                                                  |                                                                                                    | カ. アワタ.                                      | 29                                                                                                    |                                                  |                      |  |
| 引落指定日                                                                 |                                                                                                    | 2023/03/1                                    | 3(A)                                                                                                    |                                                  |                      |  |
| 可発先デー                                                                 | 夕一覧                                                                                                    |                                              |                                                                                                    |                                                  |                      |  |
| 引進依頼金                                                                 | 版を一話して指定する場                                                                                                    | 合に、右側に                                       | 金額を入力して「一括入力」ボタンを押してくださ                                                                                                    |                                                  | 円 一括入力               |  |
| 5.0083                                                                |                                                                                                    | 지원수 코자                                       | 1991」、花園本門原本連邦主大都会(土「道知」 舌々っよ                                                                                                    | 「「「たちまい」                                         | 32.90                |  |
| 原会条件                                                                  | 続り込み条件を入力す<br>顧客コード:                                                                                                    | D上,「税均达                                      | み」ボタンを押してください。<br>~ (半角数字10数)                                                                                                    |                                                  |                      |  |
| 原会条件<br>■ 20歳条件                                                       | 較り込み条件を入力す<br>離客コード:<br><u>を追加</u>                                                                                                    | ut. 1693                                     | み」ボタンを押してください。<br>~ (牛角数字10数)<br>数り33.35                                                                                                    |                                                  |                      |  |
| 原会条件                                                                  | 較り込み条件を入力は<br>離客コード:<br><u> を迫加</u><br>含説總問名<br>支质名                                                                                                    | AE、「RP5込<br>料日<br>口座勝号                       | み」ボタンを押してください。<br>~ (半角数字10時)<br>のり33ク<br>発展先名(カナ)<br>実施先名(漢字)                                                                                                    | 現築検証会数(円)<br>▲■207                               | 加約合数 (円)<br>48.207 ) |  |
| 原会条件                                                                  | <ul> <li>         較り込み条件を入力は         顧客コード:              や油加          </li> <li>             会説練問名                  支病名</li></ul>                        | 4日<br>日産新号<br>1954321                        | み」ボタンを押してください。<br>~ (半角数字10時)<br>成り込み<br>構築先名 (カナ)<br>構築先名 (漢字)<br>トクシマ サクラ<br>補助 さくら                                                                                                    | 「北陽線副会話(F門)」<br>▲■907<br>5500                    | 派神会数 (円)<br>▲1.507   |  |
| 原会条件<br>■ 101前系件<br>編集コード<br>0000000051                               | <ul> <li>         較り込み条件を入力は         職客コード:         <ul> <li>             ・注加             </li> <li>             ・注加             ・注加</li></ul></li></ul> | 4日<br>口室所号<br>音道<br>7654321<br>音道<br>4567890 | <ul> <li>み」ボタンを押してください。</li> <li>(半角数字10時)</li> <li>(半角数字10時)</li> <li>(第333)</li> <li>(第554 (カナ))</li> <li>(第564 (漢字))</li> <li>トクシマ サクラ</li> <li>(第56 (漢字))</li> <li>トクシマ サクラ</li> <li>(第56 (漢字))</li> </ul> | 第第後期会社(円)<br>▲エラレア<br>5500<br>20000              | 加約会額 (円)<br>AM 2027  |  |
| 原会条件<br>・<br>・<br>・<br>・<br>・<br>・<br>・<br>・<br>・<br>・<br>・<br>・<br>・ | 較り込み条件を入力は<br>顧客コード:<br><u>を追加</u><br>会設總拠名、<br>支助名<br>使品市商属協問組合<br>御島支所<br>阿希信用全庫<br>利ノ浦支店<br>御島信用全庫<br>化古支店                                            |                                              | み」ボタンを押してください。<br>~ (半角数字10時)<br>成功33次<br>成功33次                                                                                                    | 50000日会社(円))<br>▲第.907<br>5500<br>20000<br>10000 | 通時会額(円)<br>▲集2127    |  |

<mark>5</mark>引落先の引落金額・加算金額を 入力し<mark>「入力確認」</mark>をクリックします。

#### 【振替金額】

請求する金額を入力します。引落 先の登録時に固定金額を登録し てある場合には、登録した金額が 表示されます。

#### 【加算金額】

引落金額に加算して請求する場 合には、加算金額を入力します。 引落金額と加算金額の合計で引 落を行います。

#### 【一括入力】

「一括入力」左側の欄に金額を入 カし「一括入力」をクリックすると、 全先に同じ金額がご入力いただ けます。

#### 【追加】

引落先を新たに追加します。 【金額クリア】

表示中の画面に入力されている 引落金額または加算金額を全て クリアします。

| ⑥承認者 | を選択します。 |  |
|------|---------|--|
| -    |         |  |

1 お客さま登録情報

日日月

🕄 承認

委託者選択 > 引笔插定日遥択 > 引笔依睡金额入力 > 内容结验 > 受付完了

⑦ワイドネットの基本承認権限 設定をシングル承認に設定した 場合、一次承認者の設定欄は表 示されません。

ごアコメントを入力すると承認者に メッセージを伝えることができます。

## 【シングル承認】

承認処理を行う担当者を1人とする 承認方法で、2人で行う方法をダブ ル承認といいます。 ご契約時はすべての設定がシング ル承認に設定されています。

⑦内容を確認後「ワンタイムまたは 可変パスワードを入力し」「実行」をク リックします。

☆振替金額入力を一時中断し、 一時保存する場合は、「保留」をク リックしてください。入力を再開す る場合は「引落データの作成(変 更)」で行ってください。

☆引落データが正しく作成されて いるか、「取引状況照会」で確認し てください。「ワイドネット:サービス の選択」画面から「取引状況照会」 をクリックします。

#### ⑧承認時限までに承認作業を行います。

| 🥂 承認作業をしない場合、データが処理されません。 |
|---------------------------|
| 必ず承認時限までに承認作業を行ってください。    |

#### | 引落先データー覧

★ ホーム

引薬依頼内容を確認してください。

委託習情報

入会口座 サービス秘知

委託者

围取新新

引落指定日

派授將情報

ワイドネット:引落依頼データの作成(内容確認)

● 振込・振替・ 料金払込

マリンピア支店 当座 1

1017273201 カ. アワジユウ

クイック型

カーアワシュウ

2023/03/13(月)

□+自 -悉伝送

| 引落依赖件数 |        | 3件      |
|--------|--------|---------|
| 引落る    | 机金机合计  | 35,500円 |
|        | 引用金額合計 | 35,500円 |
|        | 加特金额合针 | ол      |

| 夏客コード      | 金融線問名<br>支店名      | 科日<br>口座断号    | 引落先名(力ナ)<br>引落先名(漢字) | 引藩金額<br>(円) | 加特金額<br>(円) | 引落依頼金額<br>(円) |
|------------|-------------------|---------------|----------------------|-------------|-------------|---------------|
| 0000000050 | 德島市農業協同組合<br>徳島支所 | 普通<br>7654321 | トクシマ サクラ<br>徳島 さくら   | 5,500       | 0           | 5,500         |
| 000000051  | 阿南信用金庫<br>羽ノ浦支店   | 普通<br>4567890 | カキ クケコ<br>かき くけこ     | 20,000      | 0           | 20,000        |
| 000000052  | 德島信用金庫<br>佐古支店    | 普通<br>654321  | サシスセソ タチ<br>さしすせそ たち | 10,000      | 0           | 10,000        |

| 一次承認者                        | <b>承認着を選択してください *</b> 6 |
|------------------------------|-------------------------|
| 發展水沒者                        | 承認者を選択してください *          |
| 4 <ke< th=""><th></th></ke<> |                         |
|                              | (金角120文字以内              |

ワンタイムパスワードを入力して「実行」ボタンを押すことで、引進依頼データの作成が「完了(承認待ち)」します。 なお、引落依頼データの作成を一時中断する場合は「保留」ボタンを押してください。 ワンタイムパスワードの詳細はごちらをご覧ください。

| 9>946100-F | (66)                        | ワンタイムパスワード<br>お平元の<br>パスワードカード(末回)0<br>① ゆうシェ色押に2<br>高田に表示される<br>の町の数字 |
|------------|-----------------------------|------------------------------------------------------------------------|
| (7)        | <b>発音</b><br>タイムパスワードは不易です) | <b>⑦</b>                                                               |

## 4. データのアップロード

| 🕈 ホーム 🍳 🔮 🗅      | 座照会 1 振込・振替・ こ・目 一括広送 2 信 承認 2 お客さま登録情報                                 |
|------------------|-------------------------------------------------------------------------|
| ワイドネット : サービス    | の選択                                                                     |
| ご希望の処理を選択してください。 |                                                                         |
| 1. 引落依頼データの作成    |                                                                         |
| 作成・変更が完了した引落依頼デ  | ータは、「承認待」状態となり、『承認』処理を行うまで実行されませんのでご注意ください。                             |
| ▶ 作成             | 利用可能な金融機関の預金口座からの引落依頼が「一覧形式」で依頼できます。                                    |
| ☑ 変更             | 作成時に保留したデータを変更(引落指定日変更・金額変更等)できます。                                      |
| 2 削除             | 作成時に保留したデータを削除できます。                                                     |
| 🛛 アップロード         | (1)<br>本サービスでダウンロードしたCSV形式のデータや会計ソフトなどで作成した全銀形式の引落依頼デ<br>ータをアップロードできます。 |

ワイドネット回収サービスのアップ ロード機能です。

会計ソフト等で作成した全銀形式 (テキスト形式)のデータか、表計算 ソフトで加工した CSV 形式のデー タを銀行にお送りいただけます。 ※アップロード利用可能件数は、下 記のとおりです。

・全銀形式・・・最大50,000件 ・CSV 形式・・・最大5,000件

①「ワイドネット:サービスの選択」 画面から「アップロード」をクリックし ます。

②アップロードするサービス種類 (委託者)の「選択」をクリックします。

| ノイド不ツト:引洛依頼 | 順テータのアッノロード (委計     |                       |         |
|-------------|---------------------|-----------------------|---------|
|             | 委託者選択 → 513         | 落指定日選択 → 取込データ確認 → 内谷 | 確認」>受付元 |
| サービス種類      | 委託者                 | 回収種類                  |         |
| 般型          | 1017273200 カ. アワジユウ | カ、アワジユウ               | 2 B #   |
|             | 1017273202 カ. アワジユウ | カ. アワジユウ              | ▶ 選択    |
| -般型         |                     |                       |         |
| -般型<br>     | 1017273201 カ. アワジユウ | カ. アワジユウ              | 2 選択    |

|                                                                                                    | 1                                                                                                    | and I have a second of                                                                                                |                     | THE CARE OF THE | 「ファイル形式」を入力し、送信                                                                                                    |  |  |  |
|----------------------------------------------------------------------------------------------------|----------------------------------------------------------------------------------------------------|----------------------------------------------------------------------------------------------------|---------------------|-----------------|----------------------------------------------------------------------------------------------------|--|--|--|
|                                                                                                    | \$1<br>2                                                                                                    |                                                                                                    | 取込データ確認 > 内容確認      | ,要付完了           | オスファイルを選択して「次々」                                                                                                    |  |  |  |
| 9落指定日、アップロードするファイ<br>一般型で很替日26日のご契約の場合                                                                                                    | 「ルの形式を選択のつえ、ファイ」<br>ト、クイック型の金融機関以外に                                                                                                    | し名を指定し、「次へ」ホタンを押し<br>ついては、根藩日を27日とさせてい                                                                                | てください。<br>ただきます。    |                 | するノアイルを選択して、「水へ」                                                                                                    |  |  |  |
| なお、根基目が金融機関体属目の増き                                                                                                    | は翌島風日となります。                                                                                                    |                                                                                                    |                     |                 | をクリックしまり。                                                                                                    |  |  |  |
| ご入金口座                                                                                                    |                                                                                                    | 並び時: 支店番号 *                                                                                                    | 算機 ・ (代表口座を最上位)     | 182 <b>A</b> AT | Point                                                                                                    |  |  |  |
| 支店名(支店番号)                                                                                                    | 48                                                                                                    | 口座撕号                                                                                                    | 日度火モ                |                 | 【ご入金口座】                                                                                                    |  |  |  |
| ④ マリンピア支店 (132)                                                                                                    | 出应                                                                                                    |                                                                                                    |                     |                 | ご利用口座から入金口座を選択                                                                                                    |  |  |  |
| サービス通覧                                                                                                    | クイック型                                                                                                    |                                                                                                    |                     |                 | してください。                                                                                                    |  |  |  |
| 委託者                                                                                                    | 1017273203 カ アワジン                                                                                                    | 20                                                                                                    |                     |                 | 【引落指定日】                                                                                                    |  |  |  |
| 用收除版                                                                                                    | カ.アワジユウ                                                                                                    |                                                                                                    |                     |                 | 送信するファイルにセットした指定                                                                                                    |  |  |  |
| 「引蕩日」を指定してください。                                                                                                    |                                                                                                    |                                                                                                    |                     |                 | 日と同一の日付を選択してくださ                                                                                                    |  |  |  |
| 引落指定日                                                                                                    | 2023/02/27(月) * 🚍                                                                                                    |                                                                                                    |                     |                 | い。                                                                                                    |  |  |  |
|                                                                                                    |                                                                                                    |                                                                                                    |                     |                 | 【送信するファイル形式】                                                                                                    |  |  |  |
| 送信するファイル形式                                                                                                    | <ul> <li>全線形式(次行あり)</li> </ul>                                                                                                    | ○ 全壌形式(改行なし)                                                                                                    | ⊖ csv#t             |                 | 送信するファイルの形式を選択し                                                                                                    |  |  |  |
| ファイル名                                                                                                    | ファイルを選択                                                                                                    |                                                                                                    |                     |                 |                                                                                                    |  |  |  |
|                                                                                                    |                                                                                                    |                                                                                                    |                     |                 |                                                                                                    |  |  |  |
| ※会計ソフトなどで作成したデータに<br>※サービスタイプ別アップロード上駅<br>エクストラタイプ・全観形式 50 0                                                                                                    | *「全線形式」を選択してください<br>特徴は、次のとおりです。<br>00年 - CSV形式 5:000年                                                                                                    | а.                                                                                                    |                     |                 | 【ファイル名】<br>「ファイルを選択」ボタンをクリック                                                                                                    |  |  |  |
| *会計ソフトなどで作成したデータ()<br>*サービスタイプ物アップロード上報<br>エクストラタイプ:全銀形式 50,0<br>*データ作成、サービスご利用にあた<br>●数字やカナは全て半角文字を使用<br>●「「」」(其言物)は「-」(ハイ<br>●「-」(其言物)は「-」(ハイ<br>●「-」(其言物)は「-」(ハイ<br>●「-」(其言物)は「-」(ハイ<br>●「」(中点)は使用できませ/<br>●アップロードを行わない場合は4<br>●管理者や利用者は、アップロート                                                                               | * (全観形式) を選択してください<br>特徴は、次のとおりです。<br>00件 CSV形式 5,000件<br>たっては、以下の赤にご注意くだい<br><b>ルてください。</b><br>コゴ31/91第の大文字を使用して<br>(プン) を使用してください。<br>。、「」」(ピリオド)はご使用)<br>3ず「ワイドネットメニューへ」)<br>「機能を同時に利用することはで)                                                                                                    | い。<br>さい。<br>ください。<br>いただけます。<br>ポタンを押してください。<br>きません。<br>3                                                           |                     |                 | 【ファイル名】<br>「ファイルを選択」ボタンをクリック<br>して送信するファイルを選択してく<br>ださい。                                                                                                    |  |  |  |
| (金計ソフトなどで作成したデータは、<br>メサービスタイプ別アップロード上駅<br>エクストラタイプ:全観形式 50,0<br>(データ作成、サービスご利用にあた<br>● (マ」「1」「1」「1」等の小文字は「1」「<br>● 「マ」「1」「1」「1」等の小文字は「1」「<br>● 「マ」「1」「4書待〉は「-」(八イ<br>● 「・」(供書待〉は「-」(八イ<br>● 「・」(中点)は使用できませが<br>● アップロードを行わない場合は4<br>● 管理者や利用者は、アップロート                                                                           | (1金銀形式)を選択してください<br>(計量銀形式)を選択してください<br>(時数は、次のとおりです。<br>00件 CSV形式 5,000件<br>とっては、以下の点にご注意くだい<br>してくたさい。<br>1)(3)(5)等の大文字を使用して<br>(フン)を使用してください。<br>い、「、」(ピリオド)はご使用<br>5ず「ワイドネットメニューへ」)<br>「強能を同時に利用することはで)                                                                                                    | い。<br>さい。<br>ください。<br>いただけます。<br>ポタンを押してください。<br>きません。<br>3                                                           |                     |                 | 【ファイル名】<br>「ファイルを選択」ボタンをクリック<br>して送信するファイルを選択してく<br>ださい。<br><br>」<br>」<br>ご<br>詳しいCSV形式のデータ<br>レイアウトはファイルレイア                                                                 |  |  |  |
| (金計ソフトなどで作成したデータ)(<br>※サービスタイプ)(アップロード上駅<br>エクストラタイプ):全銀形式 50,0<br>※データ作成、サービスご利用にあた<br>●数字やカナは全て半角文字を使用<br>●「ャ」「」「「「」」「「「」」「小イ<br>●「」」(集音符)は「-」」(ハイ<br>●「」」(中点)は使用できません<br>●アップロードを行わない場合は<br>●管理者や利用者は、アップロート                                                                                                    | は「金銀形式」を選択してくだされ<br>県数は、次のとおりです。<br>00件 CSV形式 5,000件<br>いては、以下の点にご注意くだい<br>してください。<br>コゴ(コ)(5)頃の大文字を使用して<br>(フン)を使用してください。<br>、「、」(ビリオド)はご使用<br>5ず「ワイドネットメニューへ」)<br>「繊維を同時に利用することはでは                                                                                                    | い。<br>さい。<br>ください。<br>いただけます。<br>代タンを押してください。<br>きません。<br><b>次へ</b>                                                   |                     |                 | 【ファイル名】<br>「ファイルを選択」ボタンをクリック<br>して送信するファイルを選択してく<br>ださい。                                                                                                    |  |  |  |
| *会計ソフトなどで作成したデータは、<br>*サービスタイプ物アップロード上級<br>エクストラタイプ:全級形式 50,0<br>*データ作成、サービスご利用にあた<br>●数字やカナは全て半角文字を使用<br>(「」」」」「」」「「」」、「<br>●「ー」」(真言符)は「ー」(ハイ<br>●「ー」(真言符)は「ー」(ハイ<br>●「・」(中点)は使用できませ/<br>●アップロードを行わない場合は44<br>●管理者や利用者は、アップロート                                                                                                  | (1全銀形式)を選択してくだされ<br>供数は、次のとおりです。<br>00件 CSV形式 5,000件<br>いてください。<br>いしてください。<br>コゴ(3)(5)(第の大文字を使用して<br>つン)を使用してください。<br>、「」」(ピリオド)はご使用)<br>がず「ワイドネットメニューへ」)<br>「機能を同時に利用することはで)                                                                                                    | い。<br>さい。<br>ください。<br>いただけます。<br>ポタンを押してください。<br>きません。<br>3                                                           |                     |                 | 【ファイル名】<br>「ファイルを選択」ボタンをクリック<br>して送信するファイルを選択してく<br>ださい。                                                                                                    |  |  |  |
| *会計ソフトなどで作成したデータは<br>*サービスタイプ物アップロード上級<br>エクストラタイプ:全級形式 50,0<br>(データ作成、サービスご利用にあた<br>●数字やカナは全て半角文字を使用<br>(「」」」(非合)は使用できませ/<br>●「」」(集合符)は「-」(ハイ<br>●「」」(集合符)は「-」(ハイ<br>●「」(中合)は使用できませ/<br>●アップロードを行わない場合は44<br>●管理者や利用者は、アップロート                                                                                                   | *「全銀形式」を選択してくださす。<br>00年 CSV形式 5,000年<br>いてては、以下の応にご注意くだい。<br>11(3)(5)等の大文字を使用して<br>つつ)を使用してください。<br>、「」」(ビリオド)はご使用<br>いず「ワイドネットメニューへ」)<br>「繊維を同時に利用することはで)                                                                                                    | い。<br>さい。<br>ください。<br>いただけます。<br>ポタンを押してください。<br>きません。<br>3<br>次へ<br>3<br>1-ド(取込データ確認                                 | )                   | □               | 【ファイル名】<br>「ファイルを選択」ボタンをクリック<br>して送信するファイルを選択してく<br>ださい。                                                                                                    |  |  |  |
| (金計ソフトなどで作成したデータは、<br>キサービスタイプ海アップロード上駅<br>エクストラタイプ:全銀形式 50,0<br>(データ作成、サービスご利用にあた<br>●数字やカナは金で半角文字を使用<br>・「す」」「加引」「加引」等の小文字は「わ」「<br>・「ー」」(集音符)は「ー」(ハイ<br>・「・」(中点)は使用できません<br>・アップロードを行わない場合はん<br>・管理者や利用者は、アップロート                                                                                                    | (1会観形式)を選択してください。<br>なのとおりです。<br>00日 CSV形式 5,000日<br>いてくたさい。<br>いてくたさい。<br>いてくたさい。<br>いて、たさい。<br>いて、「」」(ビリオド)はご使用してください。<br>い、「」」(ビリオド)はご使用し<br>がず「ワイドネットメニューへ」)<br>「繊維を同時に利用することはでは<br>ないで、<br>ないで、<br>ないで、<br>ないで、<br>ないで、<br>ないで、<br>ないで、<br>ないで、<br>ないで、<br>ないで、<br>ないで、<br>ないで、<br>ないで、<br>ないで、<br>ないで、<br>ないで、<br>ないで、<br>ないで、<br>ないで、<br>ないで、<br>ないで、<br>ないで、<br>ないで、<br>ないで、<br>ないで、<br>ないで、<br>ないで、<br>ないで、<br>ないで、<br>ないで、<br>ないで、<br>ないで、<br>ない、<br>ないで、<br>ないで、<br>ない、<br>ないで、<br>ない、<br>ない、<br>ない、<br>ない、<br>ない、<br>ない、<br>ない、<br>ない                                                                                                    | い。<br>さい。<br>ください。<br>いただけます。<br>ポタンを押してください。<br>きません。<br>3<br>次へ<br>3<br>7<br>一ド(取込データ確認<br>6<br>8<br>3<br>次         | ) 取込データ確認 → 内容確認    | ■印刷 ● 受付完了      | 【ファイル名】<br>「ファイルを選択」ボタンをクリック<br>して送信するファイルを選択してく<br>ださい。                                                                                                    |  |  |  |
| *会計ソフトなどで作成したデータは<br>*サービスタイプ海アップロード上線<br>エクストラタイプ:全線形式 50,0<br>(データ作成、サービスご利用にあた<br>・数字やカナは全て半角文字を使用<br>・「「」」(非合う)は「」)(ハイ<br>・「」」(非合う)は「」)(ハイ<br>・「」)(中合)は使用できません<br>・アップロードを行わない場合は44<br>・管理者や利用者は、アップロート<br>「型目や利用者は、アップロート<br>でな顔の引落依頼内容を確認のうえ、<br>委託者情報<br>3.4006                                                           | は「全観形式」を選択してくだされ<br>供数は、次のとおりです。<br>00日 CSV形式 5,000日<br>とっては、以下の地にご注意くだい。<br>いしてください。<br>コゴコパリ弾の大文字を使用して<br>フン)を使用してください。<br>い、「、」(ビリオド)はご使用<br>ひず「ワイドネットメニューへ」)<br>強能を同時に利用することはでは<br>の、「、」(ビリオド」はご使用<br>ひず「ワイドネットメニューへ」)<br>強能を同時に利用することはでは<br>ことなった。<br>東部<br>「入力確認」ボタンを押してく                                                                                                    | い。<br>さい。<br>ください。<br>いただけます。<br>ポタンを押してください。<br>含ません。<br>3<br>次へ<br>3<br>1-ド(取込データ確認<br>に<br>ぎ盗択、〉 引落指定日選択、〉<br>ださい。 | )<br>取込データ確認 > 内容確認 | ●印刷 > 受付完了      | 【ファイル名】<br>「ファイルを選択」ボタンをクリック<br>して送信するファイルを選択してく<br>ださい。                                                                                                    |  |  |  |
| (金計ソフトなどで作成したデータは、<br>メワービスタイプ防アップロード上報<br>エクストラタイプ:全観形式 50,0<br>(データ作成、サービスご利用にあた<br>● 「か」「」」「」「「」」「「」」「「」」「「」」「「」」「「」」「「」」」「」」「                                                                                                    | に「主要形式」を選択してください。<br>時期は、次のとおりです。<br>00年 CSV形式 5,000年<br>ションでは、以下の小にご注意くだい。<br>してくたさい。<br>コゴ(ヨ)(り)等の大文字を使用して<br>ブン)を使用してください。<br>ふ、「、」(ピリオド)はご使用)<br>がず「ワイドネットメニューへ」)<br>強調を同時に利用することはで<br>の<br>で「、力確認」ボタンを押してく、<br>マリンピア支店 当座<br>クイベック剤                                                                                                    | い、<br>さい、<br>ください、<br>いただけます、<br>ポタンを押してください、<br>言ません。<br>3<br>次へ<br>3<br>アード(取込データ確認<br>で者選択)、引落指定日選択)、<br>ださい。      | )<br>取込データ確認 → 内容確認 | ●印刷 ● 受付完了      | 【ファイルを選択」ボタンをクリック<br>して送信するファイルを選択してく<br>ださい。                                                                                                    |  |  |  |
| (金計ソフトなどで作成したデータは、<br>キリービスタイプ海アップロード上報<br>エクストラタイプ:全観形式 50,0<br>(データ作成、サービスご利用にあた<br>・数字やカナは全て半角文字を使用<br>・「「」」(真音符)は「-」(ハイ<br>・「・」(中赤)は使用できませか<br>・アップロードを行わない場合は4<br>・管理者や利用者は、アップロート<br>管理者や利用者は、アップロート<br>を読者情報<br>入金口座<br>サービス種類<br>を読者                                                                                     | <ul> <li>「主要形式」を選択してください。</li> <li>(ロサーCSV形式 5,000件</li> <li>(ロマイださい。</li> <li>(ロマイださい。)</li> <li>(ロマイださい。</li> <li>(ロマイださい。)</li> <li>(ロマイださい。</li> <li>(ロマイださい。)</li> <li>(ロマイださい。</li> <li>(ロマイださい。)</li> <li>(ロマイださい。)</li> <li>(ロマイドネットメニューへ)」)</li> <li>(ロマイドネットメニューへ)」)</li> <li>(ロマイドネットメニューへ))</li> <li>(ロマイドネットメニューへ))</li> <li>(ロマイドネットメニューへ))</li> <li>(ロマイドネットメニューへ))</li> <li>(ロマイドネットメニューへ))</li> <li>(ロマイドネットメニューへ))</li> <li>(ロマイドネットメニューへ))</li> <li>(ロマイドネットメニューへ))</li> <li>(ロマイドネットメニューへ))</li> <li>(ロマイドネットメニューへ))</li> <li>(ロマイトン))</li> <li>(ロマイトン))</li> <li>(ロマイトン))</li> <li>(ロマイトン))</li> <li>(ロマイトン))</li> <li>(ロマイトン))</li> <li>(ロマイトン))</li> <li>(ロマイトン))</li> <li>(ロマイトン))</li> <li>(ロマイトン))</li></ul> | い。<br>さい。<br>ください。<br>いただけます。<br>ポタンを押してください。<br>きません。<br>3<br>次へ<br>3<br>1-ド(取込データ確認<br>できい。                         | )<br>取込データ確認 > 内容確認 | ●印刷 ● 受付完了      | 【ファイルを選択」ボタンをクリック<br>して送信するファイルを選択してく<br>ださい。                                                                                                    |  |  |  |
| *会計ソフトなどで作成したデータは<br>*サービスタイプ防アップロード上報<br>エクストラタイプ:全銀形式 50,0<br>(データ作成、サービスご利用にあた<br>・数字やカナは全て半角文字を使用<br>・「「」」「中点」は使用できません<br>・「」」(中点)は使用できません<br>・アップロードを行わない場合はよ<br>・管理者や利用者は、アップロート<br>管理者や利用者は、アップロート<br>で、「」「中点」は使用できません<br>・管理者や利用者は、アップロート<br>を行わない場合は<br>・管理者や利用者は、アップロート<br>を行わない場合は<br>・管理者や利用者は、アップロート<br>を読者<br>の収縮類 | <ul> <li>「主銀形式」を選択してください</li> <li>「無数は、次のとおりです。</li> <li>00日 CSV形式 5,000日</li> <li>こっては、以下の小にご注意くだい</li> <li>はてくたさい。</li> <li>コゴゴ」「別等の大文字を使用してください。</li> <li>「」(ピリオド)はご使用<br/>いず「ワイドネットメニューへ」)<br/>「「「「「「ドネットメニューへ」」」<br/>「「「「「「「ホットメニューへ」」」<br/>「「「「「「「「「「「「「「「「「「「」」」」」」</li> <li>「「「」「「「「「」」」」」</li> <li>「「」」「「」」」」</li> <li>「「」」「「」」」」</li> <li>「「」」」</li> <li>「「」」」</li> <li>「」」」</li> <li>「」」</li> <li>「」」」</li> <li>「」」」</li> <li>「」」」</li> <li>「」」」</li> <li>「」」」</li> <li>「」」」</li> <li>「」」」</li> <li>「」」」</li> <li>「」」」</li> <li>「」」」</li> <li>「」」」</li> <li>「」」」</li> <li>「」」</li> <li>「</li></ul>                                                                                                    | い、<br>さい、<br>ください、<br>いただけます、<br>ポタンを押してください、<br>言ません。<br>3<br><b>ハード(取込デーク確認</b><br>た者選択)> 「SI落指定日選択 ><br>ださい。       | ♪ 取込データ確認 > 内容確認    | ● 印刷            | 【ファイルを選択」ボタンをクリックして送信するファイルを選択してなださい。 『アドレいCSV形式のデータレイアウトはファイルレイアウトはファイルレイアウト集をご覧ください。 ※法人インターネットバンキング更改前(2023年3月6日以前)にダウンロードしたCSV形式のデータレイアウトと異なりますのでご注意ください。 ④引落金額を確認し、誤りが無 |  |  |  |

| 引落先データー覧

| <b>顧客コード</b> | 金融機問名<br>支店名 | 科目口座番号        | 引落先名(力ナ)<br>引落先名(漢字) | 引落依頼金額<br>(円) |
|--------------|--------------|---------------|----------------------|---------------|
| 0000100001   | 阿波銀行<br>鳴門支店 | 普通<br>3232323 | 77F                  | 50,000        |

※全銀形式のファイルをアップロードした場合はファイルの設定内容が表示されますので、金融機関・支店名はカナ表記となります。

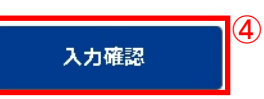

12

データに誤りがある場合は「戻る」 ボタンを押し、アップロードする データを修正してから、再度アッ プロード操作をしてください。

| ワイドネ                                                 | ット:引落依頼                               | <b>iデータのア</b> ップ                    | プロード             | (内容確認)       |                                                              | (B)                                                     | ⑤承認者を選択します。                                                                                      |  |  |
|------------------------------------------------------|---------------------------------------|-------------------------------------|------------------|--------------|--------------------------------------------------------------|---------------------------------------------------------|--------------------------------------------------------------------------------------------------|--|--|
| 51第位和内容を<br>  委託者情報                                  | 確認してください。                             |                                     | 委托者選択            | → 引落指定日選択    | → <b>取込データ確認</b> → P                                         | 9容硫级 → 受付完了                                             | ☆基本承認権限設定を管 理者または承認権限を持                                                                          |  |  |
| 入金口座         マリンピア支店 当座                              |                                       |                                     |                  |              |                                                              |                                                         | つ利用者が1人で承認する<br>(シングル承認)に設定した                                                                    |  |  |
| サービス通知         クイック型                                 |                                       |                                     |                  |              |                                                              |                                                         |                                                                                                  |  |  |
| <b>委託者</b> 1017273203 力. アワラユウ                       |                                       |                                     |                  | 場合、一次承認者の設定  |                                                              |                                                         |                                                                                                  |  |  |
| 回收舱灯                                                 |                                       | カ、アワジユウ                             |                  |              |                                                              |                                                         | 欄は表示されません。                                                                                       |  |  |
| 引落指定日                                                |                                       | 2023/02/27(月)                       |                  |              |                                                              |                                                         |                                                                                                  |  |  |
| 引落先デー                                                | 夕一覧<br>引落街                            | 机件数                                 | 1#               |              | 引花依赖金额合计                                                     | 50,000円                                                 | 6内容を確認後、「ワンタイム<br>または可変パスワード」を入力<br>し「実行」をクリックします。                                               |  |  |
| 利一口客職                                                | 金融購買名<br>支店名                          | 料日<br>口座新号                          |                  | 引落先名<br>引落先名 | ;(力ナ)<br>;(漢字)                                               | 引落依頼金数<br>(円)                                           |                                                                                                  |  |  |
| 承認者情報           一次承認者           服務未認者           コメント | - 明一支店                                | 3232323<br>承認者を選択してくた<br>承認者を選択してくた | 5211 •<br>5211 • | (5)          |                                                              | 30,000                                                  | ♪データが正しくアップロ<br>ードされているか、「取引状<br>況照会」で確認してくださ<br>い。「ワイドネット:サービス<br>の選択」画面から「取引状<br>況照会」をクリックします。 |  |  |
| ୨ンタイム(ス?<br>୨ンタイム(ス?                                 | ワードを入力して「実行<br>ワードの詳細は <u>ごちら</u> を   | 」ボタンを押すことで、<br>ご見ください。              | 引進依頼デー           | タの作成が「完了(承望  | 済ち)」します。<br>ワンタイム/スワード                                       | (全角120文字以内)<br>[123456<br>[23456]<br>[23456]<br>[23456] | ⑦承認時限までに承認作業を<br>行います。                                                                           |  |  |
| -9294BA                                              | ,,,,,,,,,,,,,,,,,,,,,,,,,,,,,,,,,,,,, |                                     | ş                | ((h))<br>(行  | お手元の<br>パスマードカード(後期)の<br>創 ボタンと押すと<br>所面に本示される<br>を約の数字<br>3 |                                                         | 承認作業をしない場合、<br>データが処理されません。<br>必ず承認時限までに承認作業<br>を行ってください。                                        |  |  |

## 5. データのダウンロード

|                    | 会 1 (1) 振込・振替・ - 日 - 活伝送 2 (1) 承認 よお客さま登録情報                            |
|--------------------|------------------------------------------------------------------------|
| ワイドネット : サービスの     | 選択                                                                     |
| ご希望の処理を選択してください。   |                                                                        |
| 1. 引落依頼データの作成      |                                                                        |
| 作成・変更が完了した引落依頼データは | 、「承認待」状態となり、『承認』処理を行うまで実行されませんのでご注意ください。                               |
| 2作成                | 利用可能な金融機関の預金口座からの引落依頼が「一覧形式」で依頼できます。                                   |
| 2 変更               | 作成時に保留したデータを変更(引落指定日変更・金額変更等)できます。                                     |
| 1 削除               | 作成時に保留したデータを削除できます。                                                    |
| ד דשלע-ד           | 本サービスでダウンロードしたCSV形式のデータや会計ソフトなどで作成した全銀形式の引落依頼データを<br>アップロードできます。       |
| <b>ダウンロード</b>      | ●<br>登録した引落先口座をダウンロードして、引落依頼データを作成できます。作成した引落依頼データは「ア<br>ップロード」で取込めます。 |

登録してある引落先の情報をファイ ル(全銀形式(テキスト形式)、CSV 形式)に保存することができます。ま た、CSV形式で保存した場合、ファイ ルの金額エリアに引落金額を入力す れば、金額入力後のファイルをアップ ロードして引落依頼をすることができ ます。

①「ワイドネット:サービスの選択」画 面から「ダウンロード」をクリックします。

| ft ホーム 🍳 🔗 🛙 | ■座照会 ¥ Ⅲ 振込・振替・ □ □ 振込・振替・ |          | ▲ お客さま登録情報 |
|--------------|----------------------------|----------|------------|
| ワイドネット:引落先会  | ダウンロード(委託者選択)              |          |            |
|              |                            | 委託者選択    | → 選択 → 一覧  |
| サービス種類       | 委託者                        | 回収種類     |            |
| 一般型          | 1017273200 カ. アワジユウ        | カ. アワジユウ | 2 🛛 🖉      |
| 一般型          | 1017273202 カ. アワジユウ        | カ. アワジユウ | ▶ 選択       |
| クイック型        | 1017273201 カ. アワジユウ        | カ. アワジユウ | ▶ 選択       |
| クイック型        | 1017273203 カ. アワジユウ        | הבפסק א. | ▶ 選択       |

②ダウンロードするサービス種類(委 託者)の「選択」をクリックします。

| ft ホーム                   | 口座照会 📋 料金払込 🖵 自 一括伝送 🛃 承認 上 お客さま登録情報                     |
|--------------------------|----------------------------------------------------------|
| ワイドネット:引落先               | ダウンロード(選択)                                               |
| ダウンロードする「引落先のグループ」       | 委託者選択 → 選択 → 一覧                                          |
| サービス種類                   | クイック型                                                    |
| 委託者                      | 1017273201 לבפרק לבבפרק                                  |
| 回収種類                     | לבעריד                                                   |
|                          |                                                          |
| ○ グループ                   | 001 偶数月回収 *                                              |
| ○ 顧客⊐−⊏客願 ○              | ~ (半角数字10桁)                                              |
| <ul> <li>● 全先</li> </ul> |                                                          |
| •                        |                                                          |
| 並び替え                     | <ul> <li>         ・ 顧客コード順         ・ カナ順     </li> </ul> |
|                          |                                                          |
|                          | 次へ 3                                                     |

③ダウンロードするデータの範囲、並 び順を指定し、「次へ」をクリックしま す。

#### ワイドネット:引落先ダウンロード(一覧)

委託者選択 > 選択 > 一覧

■印刷

ダウンロードするお引落先は以下のとおりです。 よろしければ、「ダウンロード」ボタンを押してください。

#### 委託者情報

| サービス種類 | クイック型               |
|--------|---------------------|
| 委託者    | 1017273201 カ. アワジユウ |
| 回収種類   | カ. アワシユウ            |

#### | 引落先データー覧

| 夏客コード              | 金融機問名<br>支店名                                                               | 科目<br>口座番号    | 引落先名(カナ)<br>引落先名(漢字) | 引落依頼金額<br>(円) | 最終更新日時              |  |  |  |  |
|--------------------|----------------------------------------------------------------------------|---------------|----------------------|---------------|---------------------|--|--|--|--|
| 0000000050         | 徳島市農業協同組合<br>徳島支所                                                          | 普通<br>7654321 | トクシマ サクラ<br>徳島 さくら   | 5,500         | 2022/11/09<br>12:26 |  |  |  |  |
| 000000051          | 阿南信用金庫<br>羽ノ浦支店                                                            | 普通<br>4567890 | カキ クケコ<br>かき くけこ     | 20,000        | 2022/11/15<br>12:39 |  |  |  |  |
| 000000052          | 徳島信用金庫<br>佐古支店                                                             | 普通<br>654321  | サシスセソ タチ<br>さしすせそ たち | 10,000        | 2022/11/15<br>17:25 |  |  |  |  |
| ┃ ファイル形式<br>ファイル形式 | ファイル形式 <ul> <li>全銀形式(改行なり)         <ul> <li>全銀形式(改行なし)</li></ul></li></ul> |               |                      |               |                     |  |  |  |  |
|                    |                                                                            |               | <u>ل</u> 90>0-۴      |               |                     |  |  |  |  |

④指定した登録先が表示されます。
内容を確認し、保存するファイル形
式を指定して「ダウンロード」をクリックします。

## 6. 引落結果の確認 ~日常処理(引落結果処理)~

|                                                                 |                                                                |                                                        |                                     |         | 105                             |            | 中国初为        | 2            |      |      | 10.00   |    |   | 0.7 | 82  |   |    |            |       |
|-----------------------------------------------------------------|----------------------------------------------------------------|--------------------------------------------------------|-------------------------------------|---------|---------------------------------|------------|-------------|--------------|------|------|---------|----|---|-----|-----|---|----|------------|-------|
| フイドネッ                                                           | ト:取引                                                           | 引状況開                                                   | 会                                   | (取      | 3GI)                            | 選折         | (5          |              |      |      |         |    |   |     |     |   |    | F          | ) ÉDI |
| 会を行う「引落<br>一覧表には最高<br>グレーの引落低<br>×最終更新日よ<br>作成中のデータ・<br>大況悠会の「更 | 依頼データ」 &<br>3ヵ月前までの<br>頼データは、雨<br>り3ヵ月経過後<br>を削除した場る<br>鮮時間」及び | を選択してく<br>時間依頼テ<br>転認期限を制<br>に自動的に<br>合は、一覧プ<br>「取扱状況」 | ください<br>ニータが<br>3通去と<br>から消ま<br>、「理 | い。涙になりた | されま<br>(す。<br>ます。<br>ほす。<br>側の思 | :す.<br> 示理 | 由は <u>ご</u> | <u>56</u> 72 | 見くだる | żυ.  |         |    |   |     |     | ) | 取引 | ¥.₩        | 241   |
| 照会条件                                                            | 指定日:<br>取扱状況:                                                  | 2022 +<br>इर                                           | ]年                                  | 11      | •                               | 月          | 1 ,         | - ∎ ~        | 203  | 23 + | ŧ       | 3  | 月 | 13  | • E | Э |    | 再表示        | Ē     |
| 引落指定日                                                           |                                                                | 委託者<br>回收種類                                            |                                     |         | a)                              | 叛政         | 1           | 引落依赖<br>合計   | 金額   | R    | 级状      | R  |   | Ŗ   | La  |   |    |            |       |
| 2023/03/13                                                      | 10172732<br>ウ<br>カ. アワジ                                        | 201 カ. ア<br>シュウ                                        | בפּסי                               |         |                                 | 3          | PF .        | 35,5         | 00円  | 一次   | ¥20     | 侍ち |   |     |     |   | 2  | 2 2        | UR.   |
| 2023/02/27                                                      | 10172732<br>ウ<br>カ. アワジ                                        | 203 カ. ア<br>ユウ                                         | בפרי                                |         |                                 | 1          | ff          | 50,0         | 00円  | 一次   | ₹\$21   | 身ち |   |     |     |   |    | <b>D</b> # | HR.   |
|                                                                 | 10172732                                                       | 201 力 ア                                                | בפרי                                |         |                                 |            |             | 25 5         | oom. | ast  | 22,4994 |    |   |     |     |   |    |            | UR.   |

引落の結果を確認します。サービスの種類 により次のタイミングで結果をご確認いた だけます。

- クイック型:引落指定日の3営業日後の 15:00以降
- 一般型 :引落指定日の4営業日後の15:00以降

①「ワイドネット:サービスの選択」画面から 「取引状況照会」をクリックします。 ②確認する取引の右側の「選択」をクリック します。

⑦照会条件で指定日または取引状況を指定して「再表示」をクリックすれば、条件に合う対象データを抽出いただけます。

#### ワイドネット:取引状況照会(詳編)

取5/通択 > 21/2

(a) form

引張依頼データの一覧を力ナ焼で並び替える場合は、「並び替え」ボタンを押してください。 一覧主てを印刷する場合は、「PDF印刷」ボタンを押してください。

一発生(をお納する場合は「印刷」ボタンを押してください。 ページ印刷をする場合は「印刷」ボタンを押してください。

委託者情報

※全線形式のファイルをアップロードして、データを作成された場合は、ファイルの設定内容が表示されますので、金融編員・支品名はカナ表記となります。 ※全線形式のファイルをアップロードした場合、下記算客コード側は職客コード20桁のうち後半10桁が表示されます。詳しくは<u>こちら</u>をご覧ください。

| 入金口应   | マリンピア支肩当座           |
|--------|---------------------|
| サービス新聞 | ウイック型               |
| 委托者    | 1017273203 D. 77920 |
| maxim  | מבפריד מ            |
| 引落指定日  | 2022/11/28(月)       |

③表示された画面で引落結果がご 確認いただけます。

引落結果はPDF形式で印刷するか、 全銀形式(全銀協フォーマット形式) およびCSV形式でダウンロードい ただけます。

☆引落結果を別システム(会計 ソフト等)へ取り込む場合は「全銀 形式でダウンロード」をクリックし ます。

## 【引落結果】

ロ座から引落しができた場合は「〇」 を表示します。 引落しができなかった場合は「×」を 表示します。 【**不能事由】** 引落しができなかった場合に、事由 を表示します。

| 1 31 5 | 結先データー度 |            |
|--------|---------|------------|
| 引用机械作数 |         | 7件         |
| 引落     | 依顾金融合計  | 1,301,881円 |
|        | 引荡会联合计  | 1,301,881円 |
|        | 派转会铁合计  | 0円         |

|    | 引落依疑合計     | 引落進み合計  | 引落不能合計     | 手数料    |
|----|------------|---------|------------|--------|
| 作数 | 7件         | 3件      | 4件         |        |
| 会数 | 1,301,881円 | 68,550円 | 1,233,331円 | 4,455円 |

表示件数:10件 \* 英表示

#### 第27構え(引着先名カナ順)

|            | 金融總問名<br>支店名   | 4日<br>口座勝号    | 引落先名(カナ)<br>引落先名(漢字) | 引尾依頼金額<br>(円) | 処理<br>歴史 | 不能御由 |
|------------|----------------|---------------|----------------------|---------------|----------|------|
| 0000101001 | 阿波跟行<br>石井支店   | 普通<br>0454545 | トクシマハナコ              | 99,999        | *        | 取引なし |
| 0000555555 | 阿波蘭行<br>小松島支店  | 新編<br>1122334 | ヨシノサブロウ              | 22,222        | ×        | 取引なし |
| 2211447712 | 何波銀行<br>松山支启   | 当任<br>2008881 | ピザンサクラ               | 333,333       | н        | 取引なし |
| 0000000021 | 四国銀行<br>街島混業部  | 普通<br>0012345 | アイウエオシヨウテン           | 10,000        | 0        |      |
| 0000000022 | 通動使用全岸<br>環境支援 | 出度<br>0022222 | מ) דדדד              | 50,000        | 0        |      |
| 000000023  | 被島大正銀行<br>時門支店 | 普通<br>0010101 | 000000               | 8,550         | 0        |      |

| 操作目時                       | 操作内容                           | 操作者       | 一次承诺者     | 经转步设备 | イベメロ    |
|----------------------------|--------------------------------|-----------|-----------|-------|---------|
| 2022/11/18 15:32           | 作成                             | 管理者       |           | 管理者   | 12      |
| 2022/11/18 15:32           | 最终承望                           | 管理者       | 18        | 管理者   | (e)     |
|                            |                                |           | - 12      |       |         |
|                            |                                |           |           |       |         |
| シコンの場合、取引状が                | の全観形式及びCSV                     | (形式でのダウン) | ロードが可能です。 |       | (3      |
| (ソコンの場合、取引状が<br><u>生</u> 全 | の主象形式及びCSA<br>観形式で <b>ダウンロ</b> | (形式でのダウン) | ロードが可能です。 | /a-k  | 🔁 PDFØM |

## 7. 承認処理(重要)

金額入力データを承認することで、口座振替処理が完了します。

| n 🛧 🔷                              |                        |                  | -括伝送 🛃 矛     | 認 🎴 よ お客さま登録情報                         |
|------------------------------------|------------------------|------------------|--------------|----------------------------------------|
| カ・アワジユウ さま                         | 1                      |                  | 1            | でんさい                                   |
| 🔀 メッセージ                            |                        |                  | - <b>K</b> ^ | 2 电子交付                                 |
| ▶ 重要なお知らせ<br>重要なお知らせメッセー           | -ジはありません。(mc:0602-3016 | 57)              |              | 🧘 お客さま状況                               |
| ▶ お知らせ(未読1件)                       |                        |                  |              | EX エクストラタイプ                            |
| 一括移管のテスト用メッ                        | <u>'セージです。</u>         |                  |              | ログオン名 (利用者コード)                         |
| ・ 359(51) 4谷 (木読1件)<br>「ワイドネット」の取引 | י<br> 結果が更新されました。こちらの通 | 画面で内容を確認してくた     | ezu.         | <b>箔理吾(2000)</b>                       |
| ワイドネット状況照会画                        | I面へ                    |                  |              | 前回ログオン日時                               |
|                                    |                        |                  |              | 2023年03月02日 12時09分                     |
| 🛃 承認状況                             | 権                      | 思が付与されていない場合     | 合は「-」が表示されます | 前回アクセス日時                               |
|                                    | 承認待ち取引<br>(括弧内は本日承認期限) | 作成済み取引<br>(未承認)  | 作成中取引        | 2023年03月02日 12時09分                     |
| 振込                                 | <u>011- (011-)</u>     | 0件               | 0件           | 81210/31216                            |
| 総合振込                               | <u>017 (017)</u>       | 0件               | 1件           | 登録メールアドレス1                             |
| 給与振込                               | <u>017= (017=)</u>     | 0 <del>/ 1</del> | <u>0件</u>    | avagin.consulting@avabank.c            |
| 自動集金                               | <u>011+ (011+)</u>     | 0件               | 0件           | o.jp                                   |
| ワイドネット                             | <u>117 (017)</u>       | 1件               | 0件           | 1000×1000×1000×1000×1000×1000×1000×100 |
| 地方税納付                              | <u>017年(017年)</u>      | 0件               | <u>0件</u>    |                                        |
|                                    | ▶ 承認(取引一)              | <u>لام)</u> (1)  |              | ● 操作ロック状況                              |

①ホーム画面で承認待ち取引の 「件数」または「承認(取引一覧 へ)」をクリックするか、メニュー選 択タブより「承認」ボタンをクリック すれば承認画面に切り替わりま す。

※承認処理は承認時限までにご 対応いただくようお願いいたしま す。承認時限はデータの種類によ り異なりますので、ご注意ください。

【ワイドネット回収サービス承認時限】

|       |                     | 利用可        | 丁能時間       |
|-------|---------------------|------------|------------|
|       | 承認時限(※1)            | 月~土曜日      | 日曜日        |
| 一般型   | 振替指定日の8営業日前の19∶00まで | 0.00~21.00 | 6.00~21.00 |
| クイック型 | 振替指定日の5営業日前の19∶00まで | 0:00~24:00 | 8:00~24:00 |

※1 承認時限を過ぎると、承認者は一括伝送サービスの実行承認ができなくなりますので、ご注意ください。 請求データは、前回振替日の2営業日後から受付可能です。

| <b>n</b> #-1                   |                                  | 口座照会 1 "目,                    | 料金払込                        | □● 1 一括伝       | <b>* `</b>      | 1.01            | ちさま登録情報      |
|--------------------------------|----------------------------------|-------------------------------|-----------------------------|----------------|-----------------|-----------------|--------------|
| 認:取引                           | 計一覧                              |                               |                             |                |                 |                 | (Bab)        |
| するお取ら)を<br>(のお取ら)また<br>- 次承認待す | 選択のうえ、「承慕<br>は全選択することで<br>ちお取引一覧 | 」ボタン、「巻戻し」ボ<br>、一括して承認を行うこ    | タンを押してくだ:<br>とができます。<br>全 1 | さい,<br>作       |                 |                 |              |
| 8.8%<br>8.9%                   | 取引補約                             | 指定日<br>非認識現                   | att<br>att                  | tax<br>biti    | 件或者<br>一次承諾者    | 承認コメント          |              |
| 0                              | )<br>ワイドネット                      | 2023/02/27<br>2023/02/17 16 0 | 00 5                        | 1件<br>0,000円   | 管理者<br>阿波花子     | 28              | D 1788       |
| 矛                              | 68                               | 差戻し                           | 2                           |                |                 |                 |              |
| 終承認待                           | ちお取引一覧                           |                               | \$1                         | 4              |                 |                 |              |
| 9.80                           | 取引種別                             | 指定日<br>承貨調用                   | 8111<br>8111                | t int<br>India | 作成者<br>最終承責者    | オイズに設定          |              |
| 0 3                            | )<br>ワイドネット                      | 2023/03/13<br>2023/03/01 16:0 | 10 SI                       | 3件<br>0,000円   | 방경종<br>방경종      | *               | <b>0</b> 37# |
| 承                              | <b>1</b> 22                      | 差戻し                           | 3                           |                |                 |                 |              |
| 認済みお                           | 取引一覧(実行前                         | 前お取引)                         | ⇒1                          | 4              |                 |                 |              |
| sdn.<br>ANU                    | 收引紙別                             | 意定日                           | 合计件数<br>合计合数                | 作成者<br>利用者コード  | ー次承諾者<br>利用者コード | 最終水語者<br>利用者コード |              |
| 0                              | )<br>ワイドネット                      | 2023/03/13                    | 3件<br>35,500円               | 管理者<br>2000    | 管理者<br>2000     | 管理者<br>2000     | 0 ##         |
|                                |                                  |                               |                             |                |                 |                 |              |

【削除】

削除とは処理前にデータを削除することです。 従って処理されませんのでご注意ください。

#### 【差戻し】

承認済のデータを作成中の状態に戻すことです。 ※利用者の場合は権限のあるデータのみ表示さ れます。 ②一時承認を行う取引の左にあるチェ ックボックスをクリック(選択)して「承認」 をクリックします。

※承認したデータは最終承認待ちの データとなり一覧表に表示されます。

※複数の取引を選択してまとめて承認 あるいは差戻しいただけます。

- ※取引内容を詳細に確認したい場合 は右側の「詳細」をクリックすると詳 細な内容をご確認いただけます。
- ※「差戻し」をクリックすれば、選択した データを作成中の状態にお戻しいた だけます。
- ※「お客さま登録情報」の「基本承認 権限設定」にてダブル承認を選択す ると「一時承認」と「最終承認」の各 承認待ち一覧に対象データが表示 されますが、シングル承認を選択し た場合は、「最終承認」の承認待ち 取引一覧にのみ対象データが表示 されます。
- ※管理者の場合は全ての取引が表示 されます。承認者として指定されて いない取引の行の背景がグレーで 表示されます。
- ※管理者は承認者として指定されてい ない取引でも承認することが可能で す。

③最終承認待ち取引一覧にて「承認」 をクリックすることで、データの作成が 完了します。

「差戻し」をクリックすれば、該当のデ ータを作成中の状態にお戻しいただ けます。

- ※取引内容を詳細に確認したい場合は 右側の「詳細」をクリックすると詳細 な内容をご確認いただけます。
- ④承認済みデータは対象データを選び
   「削除」あるいは「差戻し」いただけます。

振込・振替・マ 料金払込 ▲ お客さま登録情報 「口座照会 🛃 承認 **1**ホーム □→□ 一括伝送 承認:一次承認(承認確認) 承認確認 > 承認完了 お取引内容をご確認ください。 グレーのお取引は、承認対象外となります。 一次承認待ちお取引一覧 全1件 指定日 作成者 合計件数 合計金額 一次承認者 取引種別 ご注意 利用者コード 利用者コード 承認期限 (件) (円) 2023/02/27 管理者 阿波花子 🔁 詳細 ワイドネット 1 50,000 2023/02/17 16:00 2000 0030 承認者情報 コメント (全角120文字以内) 5 承認

⑤「承認:取引一覧」の一次承認待ちお取 引一覧において「承認」をクリックすると、 対象として選択したデータが一覧表示され るため、内容を確認後「承認」をクリックし ます。

※取引内容を詳細に確認したい場合は右 側の「詳細」をクリックすると詳細な内容 をご確認いただけます。

プラー次承認はワンタイムまたは
 可変パスワード不要です。

| 下のお取引を承請<br>レーのお取引は、 | しました。<br>承認対象外となります。           |               |             |             |                 | <b>承認確認</b> | → 承認元」 |
|----------------------|--------------------------------|---------------|-------------|-------------|-----------------|-------------|--------|
| 一次承認済み               | お取引一覧                          |               | 全1件         |             |                 |             |        |
| 取引種別                 | 指定日<br>承認期限                    | 作成者<br>利用者コード | 合計件数<br>(件) | 合計金額<br>(円) | 一次承認者<br>利用者コード | ご確認内容       |        |
| ワイドネット               | 2023/02/27<br>2023/02/17 16:00 | 管理者<br>2000   | 1           | 50,000      | 阿波花子<br>0030    |             | ▶ 詳細   |
| 承認者情報                |                                |               |             |             |                 |             |        |
| コメント                 |                                |               |             |             |                 |             |        |

⑥承認された内容を確認し、「承認取引 一覧へ」をクリックし元の一覧画面に戻り ます。

承認:最終承認(承認確認) 日日月 承認問題 > 承認完了 お取引内容をご確認ください。 グレーのお取引は、承認対象外となります。 最終承認待ちお取引一覧 金1件 指定日 作成者 合计件数 合計金額 最終承認者 取引種別 乙注意 承認期限 利用者コード (件) (円) 利用者コード 2023/02/27 管理者 管理者 ワイドネット 1 50,000 2 詳細 2023/02/17 16:00 2000 2000 ワンタイムパスワードを入力して「承認」ボタンを押してください。 ワンタイムパスワードの詳細はごちらをご覧ください。 ワンタイム・スワード 123456 000 000 000 7) ワンタイムパスワード (6桁) お手元の パスワードカード(表面)の ③ボタンを押すと 両面に表示される (桁の数字) 0 (7) 承認

⑦「承認:取引一覧」の最終承認待ちお取 引一覧において「承認」をクリックすると、 対象として選択したデータが一覧表示されるため、内容を確認しワンタイムパスワ ードを入力後「承認」をクリックします。 ※「承認」したワイドネットデータでも、承 認時限以前であればお取消しいただけ ます。

| <ul> <li>▲ 1 単 報金払込</li> <li>● 7 単 単金払込</li> <li>● 7 単 単金</li> <li>● 7 単金</li> <li>● 7 単 単金</li> <li>● 7 単 ■ 2 単 ■ 2 単 ■ 2 単 ■ 2 単 ■ 2 単 ■ 2 単 ■ 2 単 ■ 2 単 ■ 2 単 ■ 2 単 ■ 2 単 ■ 2 単 ■ 2 単 ■ 2 単 ■ 2 単 ■ 2 単 ■ 2 単 ■ 2 単 ■ 2 単 ■ 2 単 ■ 2 単 ■ 2 単 ■ 2 単 ■ 2 単 ■ 2 単 ■ 2 単 ■ 2 単 ■ 2 単 ■ 2 単 ■ 2 単 ■ 2 単 ■ 2 単 ■ 2 単 ■ 2 単 ■ 2 単 ■ 2 単 ■ 2 単 ■ 2 単 ■ 2 単 ■ 2 単</li></ul> |                                                                                                    |                    |                     |             |                 |       |      |  |
|----------------------------------------------------------------------------------------------------|----------------------------------------------------------------------------------------------------|--------------------|---------------------|-------------|-----------------|-------|------|--|
| 取引種別                                                                                                    | 指定日<br>承認期限                                                                                                    | 作成者<br>利用者コード      | 至11年<br>合計件数<br>(件) | 合計金額<br>(円) | 最終承認者<br>利用者コード | ご確認内容 |      |  |
| ワイドネット                                                                                                    | 2023/02/27<br>2023/02/17 16:00                                                                                                    | <b>管理者</b><br>2000 | 1                   | 50,000      | 管理者<br>2000     |       | ▶ 詳細 |  |
| 承認取引一覧へ                                                                                                    | 2023/02/17 16:00 2000 2000<br>2003<br>2003<br>2000<br>2000<br>2 |                    |                     |             |                 |       |      |  |

⑧最終承認が完了したことを確認し「承認取引一覧へ」をクリックし、元の一覧画面に戻ります。

#### ☑承認作業完了

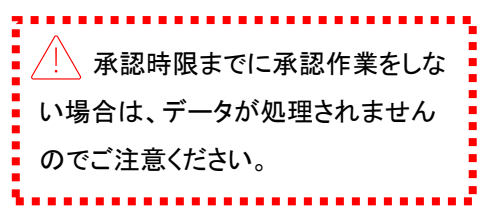

#### 承認:詳細画面

| K#8 : ###                                                                                                    | a                                                                                                    |                                                                                                    |                                                                                                    |                                                                               |                    |                                         |                                          | <b>B</b> th                                   |
|----------------------------------------------------------------------------------------------------|----------------------------------------------------------------------------------------------------|----------------------------------------------------------------------------------------------------|----------------------------------------------------------------------------------------------------|-------------------------------------------------------------------------------|--------------------|-----------------------------------------|------------------------------------------|-----------------------------------------------|
| 全観形式のファ                                                                                                    | <i>ヽ</i> イルをアップロード                                                                                                    | して、データを作                                                                                           | 「成された場合に                                                                                                    | 4、ファイルの設定内                                                                    | 容が表示されますの          | で、金融物                                   | 観・支店名はカナ                                 | 表記となりま                                        |
| 委託者情報                                                                                                    |                                                                                                    |                                                                                                    |                                                                                                    |                                                                               |                    |                                         |                                          |                                               |
| 吸引触別                                                                                                    |                                                                                                    | ワイドネット                                                                                             |                                                                                                    |                                                                               |                    |                                         |                                          |                                               |
| サービス種類                                                                                                    |                                                                                                    | 一般型                                                                                                |                                                                                                    |                                                                               |                    |                                         |                                          |                                               |
| 委託者                                                                                                    |                                                                                                    | 1017273200                                                                                         | カ. アワジユ                                                                                                    | Ċ                                                                             |                    |                                         |                                          |                                               |
| 回收補知                                                                                                    |                                                                                                    | בפריק ה                                                                                            | Ċ                                                                                                    |                                                                               |                    |                                         |                                          |                                               |
| 指定日                                                                                                    |                                                                                                    | 2023/03/13                                                                                         | (月)                                                                                                    |                                                                               |                    |                                         |                                          |                                               |
| 作或者                                                                                                    |                                                                                                    | 管理者                                                                                                |                                                                                                    |                                                                               |                    |                                         |                                          |                                               |
| 利用者コード                                                                                                    |                                                                                                    | 2000                                                                                               |                                                                                                    |                                                                               |                    |                                         |                                          |                                               |
| 引落元情報                                                                                                    |                                                                                                    |                                                                                                    |                                                                                                    |                                                                               |                    |                                         |                                          |                                               |
|                                                                                                    |                                                                                                    |                                                                                                    |                                                                                                    |                                                                               |                    |                                         |                                          |                                               |
| 入金口座                                                                                                    |                                                                                                    | マリンピア支                                                                                             | 白 当座                                                                                                    |                                                                               |                    |                                         |                                          |                                               |
| 入金口座<br>引落先データ                                                                                                    | 7一覧                                                                                                    | マリンピア支                                                                                             | - 空光 口                                                                                                    |                                                                               |                    |                                         |                                          |                                               |
| 入金口座<br>引落先データ<br>引落依頼作数                                                                                                    | 7—窥                                                                                                    | マリンピア友J<br>3件                                                                                      | 目 光座                                                                                                    |                                                                               |                    |                                         |                                          |                                               |
| 入金口座<br>引落先データ<br>引落依頼件数<br>引落依頼金額合                                                                                                    | 7一覧<br>計                                                                                                    | マリンピア友J<br>3件<br>30,000円                                                                           | 3 当座                                                                                                    |                                                                               |                    |                                         |                                          |                                               |
| 入金口座<br>引落先データ<br>引落依頼作数<br>引落依頼金額合<br>引落依頼金額合                                                                                                    | ?一覧<br>计<br>派合计                                                                                                    | マリンピア友J<br>3件<br>30,000円<br>30,000円                                                                | 3 当座                                                                                                    |                                                                               |                    |                                         |                                          |                                               |
| 入会口症<br>引落先データ<br>引落体験作数<br>引落体験合数合<br>引落体験金数合<br>別落会数<br>加時会社                                                                                                    | 7一覧<br>it<br>ã合it<br>ã合it                                                                                                    | マリンピア友J<br>3件<br>30,000円<br>30,000円<br>0円                                                          | 19 当座                                                                                                    |                                                                               |                    |                                         |                                          |                                               |
| 入会口症<br>引落先データ<br>引落体験件数<br>引落体験会社会<br>引着体験<br>加時会社                                                                                                    | 7一覧<br>it<br>#合tt<br>#合tt                                                                                                    | マリンピア友J<br>3件<br>30,000円<br>30,000円<br>0円                                                          | 月 当座                                                                                                    |                                                                               |                    |                                         |                                          |                                               |
| 入会口症<br>引落先データ<br>引落体験件数<br>引落体験合数<br>引第体新<br>加時会社<br>加時会社                                                                                                    | 7一覧<br>计<br>适合计<br>适合计<br>金融模型名<br>支成名                                                                                                    | マリンピアタ<br>3年<br>30,000円<br>30,000円<br>0円<br>4日<br>口室勝号                                             | 2 当选择                                                                                                    | 藩先を(力ナ)                                                                       | 現職者                | 合称                                      | 進時会 <u>額</u><br>(円)                      | 43%依赖金融<br>(円)                                |
| 入会口症<br>引落先データ<br>引落体験件数<br>引落体験合数<br>引落体験合数<br>引第合数<br>一<br>二<br>第合数<br>の<br>第合数<br>の<br>の<br>の<br>の<br>の<br>の<br>の<br>の<br>の<br>の<br>の<br>の<br>の<br>の<br>の<br>の<br>の<br>の<br>の                                                                                                    | 7一覧<br>計<br>語合計<br>語合計<br>金融構築名<br>安房名<br>みずは現行<br>預田支店                                                                                                    | マリンピアタ/<br>3件<br>30,000円<br>30,000円<br>0円<br>4相<br>口絵勝号<br>答道<br>0000010                           | 2 当座<br>と<br>た<br>つ<br>キヨウイ                                                                                                    | 瑞先名(カナ)<br>  潘先名(漢字)<br>ンサツ(カ                                                 | 引 <i>集</i><br>(円   | 合和()<br>()<br>10,000                    | <b>巡時会証</b><br>(円)<br>0                  | 53陽統顧金離<br>(F3)<br>10,000                     |
| 入会口症<br>引落休証件数<br>引落休証件数<br>引落休証金融合<br>引落休証金融合<br>見落金額<br>運時金額<br>顧客コード<br>0000000002<br>0000000002                                                                                                    | 7-蔵<br>it<br>低合計<br>低合計<br>低合計<br>低合計<br>の<br>の<br>が<br>の<br>の<br>の<br>の<br>の<br>の<br>の<br>の<br>の<br>の<br>の<br>の<br>の                                                                                                    | マリンピア支<br>3件<br>30,000円<br>30,000円<br>0円<br>4日<br>口広動号<br>普通<br>000010<br>普通<br>000101             | <ul> <li>2) ナルトギ</li> </ul>                                                                                                    | <ul> <li>調整先名(カナ)</li> <li>調整先名(要字)</li> <li>ンサッ(カ)</li> <li>ユウニユウ</li> </ul> | <b>明</b> 編<br>(円   | <b>全紅</b><br>()<br>10,000               | <b>進時会数</b><br>(円)<br>0                  | <b>引用依赖金融</b><br>(円)<br>10,000<br>10,000      |
| 入会口度<br>引落失データ<br>引落休証令数<br>引落休証令数<br>引落休証令数<br>引落休証<br>の<br>り<br>な<br>の<br>の<br>の<br>の<br>の<br>の<br>の<br>の<br>の<br>の<br>の<br>の<br>の<br>の<br>の<br>ろ<br>ス<br>の<br>数<br>に<br>一<br>タ<br>の<br>ろ<br>の<br>ろ<br>の<br>ち<br>の<br>ろ<br>の<br>ろ<br>の<br>ち<br>の<br>ろ<br>の<br>の<br>ち<br>の<br>の<br>の<br>の                                                                                                    | <ul> <li>一範</li> <li>計</li> <li>(1)</li> <li>(1)</li> <li>(1)</li> <li>(1)</li> <li>(2)</li> <li>(2)</li> <li>(2)</li> <li>(2)</li> <li>(2)</li> <li>(2)</li> <li>(2)</li> <li>(2)</li> <li>(2)</li> <li>(2)</li> <li>(2)</li> <li>(2)</li> <li>(2)</li> <li>(2)</li> <li>(2)</li> <li>(2)</li> <li>(2)</li> <li>(2)</li> <li>(2)</li> <li>(3)</li> <li>(4)</li> <li>(4)</li> <li>(5)</li> <li>(5)</li> <li>(6)</li> <li>(7)</li> <li>(7)</li></ul> | マリンピア支<br>3件<br>30,000円<br>30,000円<br>0円<br>44日<br>口広時号<br>普通<br>000010<br>普通<br>000111            | <ul> <li>2 当座</li> <li>2) ナルトギ</li> <li>イイイイイ</li> </ul>                                                                                                    | J<br>満ちた名 (カナ)<br>満ちた名 (美字)<br>ンサツ (カ<br>ユウニユウ                                | 引藤台(円              | <b>441</b><br>D<br>10,000<br>10,000     | 進時会額<br>(円)<br>0<br>0<br>0               | 53%依赖金融<br>(円)<br>10,000<br>10,000<br>10,000  |
| <ul> <li>入会口度</li> <li>引落先データ</li> <li>引落休鮮合数</li> <li>引落休鮮合数</li> <li>引落休鮮合数</li> <li>引落休鮮合数</li> <li>引第合数</li> <li>引第合数</li> <li>引第合数</li> <li>ののののののの2</li> <li>ののののののの3</li> <li>のののののの31</li> <li>換作履歴</li> </ul>                                                                                                    | <ul> <li>一覧</li> <li>計</li> <li>(1)</li> <li>(1)</li> <li>(1)</li> <li>(2)</li> <li>(2)</li> <li>(2)</li> <li>(2)</li> <li>(2)</li> <li>(2)</li> <li>(2)</li> <li>(2)</li> <li>(2)</li> <li>(2)</li> <li>(2)</li> <li>(2)</li> <li>(2)</li> <li>(2)</li> <li>(2)</li> <li>(2)</li> <li>(3)</li> <li>(4)</li> <li>(4)</li></ul> | マリンピア支<br>3件<br>30,000円<br>30,000円<br>0円<br>0円<br>4相日<br>口应勝号<br>答道<br>000010<br>答道<br>0001111     | <ul> <li>2 当座</li> <li>2 当座</li> <li>4</li> <li>4</li> <li></li></ul> | J満先名 (カナ)<br>J満先名 (漢字)<br>ンサツ (カ<br>ユウニユウ                                     | 引端さく行う             | <b>bit</b><br>()<br>10,000<br>10,000    | 水均全型<br>(行)<br>0<br>0                    | 5日総体統会社<br>(円)<br>10,000<br>10,000            |
| 入会口度<br>引落休鮮作数<br>引落休鮮合数<br>引落休鮮金数合<br>引落休鮮金数合<br>(引第金数<br>(引第金数<br>(引第金数<br>(引第金数<br>(引第金数<br>(引第金数)<br>(111)<br>(111)<br>(11) | アー蔵 計<br>は<br>は<br>は<br>は<br>は<br>は<br>は<br>な<br>な<br>か<br>び は<br>が<br>な<br>た<br>な<br>た の<br>の<br>の<br>い<br>し<br>い<br>し<br>し<br>し<br>し<br>し<br>し<br>し                                                                                                    | マリンピア支<br>3件<br>30,000円<br>30,000円<br>0円<br>4相<br>口に勝号<br>答道<br>0001010<br>答道<br>0001111           | <ul> <li>2 当座</li> <li>2) ナルトギ</li> <li>イイイイイ</li> <li>2) ナルトギ</li> </ul>                                                                                                    | 3)端先名(カナ)<br>3)漏先名(漢字)<br>ンサジ(カ)<br>ユウニユウ                                     | 引第:<br>(円<br>最終未習者 | <b>ban</b><br>()<br>10,000<br>10,000    | 加約会報<br>(円)<br>0<br>0<br>0<br>1<br>くべに   | 5届秋田会社<br>(円)<br>10,000<br>10,000             |
| 入会口底<br>引落先データ<br>引落休鮮令数<br>引活休鮮令数<br>引活休鮮令数<br>気活合計<br>ののののののの<br>ののののののの<br>ののののののの<br>の<br>ののののののの<br>引<br>換作履歴<br>提得目時<br>2023/02/10 1                                                                                                    | アー蔵 計<br>載合計 第日支店名 分割課題行<br>第日支店 が引該題行<br>第日支店 第日支店 <p< td=""><td>マリンピア支<br/>3件<br/>30,000円<br/>30,000円<br/>0円<br/>10円<br/>10円<br/>第通<br/>000010<br/>普通<br/>0001111<br/>株容<br/>成</td><td><ul> <li>日 当座</li> <li>日 当座</li> <li>日 当座</li> <li>日 一 一 一 一 一 一 一 一 一 一 一 一 一 一 一 一 一 一 一</li></ul></td><td>J藩先名 (カナ)<br/>J藩先名 (漢字)<br/>ンサツ (カ<br/>ユウニユウ<br/>一次承認者<br/>阿波亮子</td><td>引助:<br/>(円</td><td>htt<br/>))<br/>10,000<br/>10,000<br/>10,000</td><td>M除金額<br/>(円)<br/>(円)<br/>0<br/>0<br/>1<br/>くべに</td><td>5/第故顧金額<br/>(FJ)<br/>10,000<br/>10,000<br/>10,000</td></p<>                                                                                                    | マリンピア支<br>3件<br>30,000円<br>30,000円<br>0円<br>10円<br>10円<br>第通<br>000010<br>普通<br>0001111<br>株容<br>成 | <ul> <li>日 当座</li> <li>日 当座</li> <li>日 当座</li> <li>日 一 一 一 一 一 一 一 一 一 一 一 一 一 一 一 一 一 一 一</li></ul>                                                                                                    | J藩先名 (カナ)<br>J藩先名 (漢字)<br>ンサツ (カ<br>ユウニユウ<br>一次承認者<br>阿波亮子                    | 引助:<br>(円          | htt<br>))<br>10,000<br>10,000<br>10,000 | M除金額<br>(円)<br>(円)<br>0<br>0<br>1<br>くべに | 5/第故顧金額<br>(FJ)<br>10,000<br>10,000<br>10,000 |

承認待ち取引一覧で「詳細」をクリ ックすると、詳細画面が表示され、 各々の口座振替金額がご確認い ただけます。

「戻る」をクリックすると承認待ち取 引一覧の画面に戻ります。

#### 8. 取下げ処理

| 🏫 ホーム 🎴 🔮 ロ庭親            | 金 1 (1) (1) (1) (1) (1) (1) (1) (1) (1) (                         |
|--------------------------|-------------------------------------------------------------------|
| ワイドネット : サービスの           | 選択                                                                |
| ご希望の処理を選択してください。         |                                                                   |
| 1. 引落依頼データの作成            |                                                                   |
| 作成・変更が完了した引落依頼データは       | 、「承認時」状態となり、『承認』処理を行うまで実行されませんのでご注意ください。                          |
| 2 作成                     | 利用可能な金融協問の預金口屋からの引落依頼が「一覧形式」で依頼できます。                              |
| 2 交更                     | 作成時に保留したデータを変更(5)落指定日変更・金額変更等)できます。                               |
| 2 削除                     | 作成時に保留したデータを削除できます。                                               |
| アップロード                   | 本サービスでダウンロードしたCSV形式のデータや会計ソフトなどで作成した全銀形式の引箸依頼データを<br>アップロードできます。  |
| <ul><li>タウンロード</li></ul> | 登録した引進先口座をダウンロードして、引進依頼データを作成できます。作成した引進依頼データは「ア<br>ップロード」で取込めます。 |
| 2. 承認待ち引落依頼データの取         | ι <b>F</b> <i>U</i>                                               |
| 2 取下げ                    | ●<br>承録待ち引箋依頼データを取下げできます。                                         |
| 3.引落依頼データの依頼状況・          | 処理結果の確認                                                           |
| 処理結果の確認は、一般型の場合、引落       | 指定日の4業業日後15時以降、クイック型は3業業日後15時以降に利用できます。                           |
| 取引状況服会                   | 引着依頼データの処理状況(作成・承認等)や処理結果の確認ができます。                                |
| 4. 引落先メンテナンス             |                                                                   |
| ■ 引落先登録一覧                | 引着先口座の新規設録・内容変更・削除ができます。                                          |
| グループ名称登録・変更              | 引発売口座をグループ分けするための「名称」登録ができます。                                     |
| ◎ 引落先取込                  | CSV形式のデータや会計ソフト等で作成した全観形式の引落装頼データを取込みできます。                        |

データ作成後に金額等内容を修正した い場合、承認前であればデータを取下 げることで、作成中の状態にお戻しい ただけます。

※承認後に変更したい場合は「承認」 メニューより差戻しを行ってください。 ただし「差戻し」は承認時限を過ぎると できません。

一括伝送」で表示されたメニューから「ワイドネット」を選択し、表示されたメニューより「取下げ」をクリックします。

| <b>†</b> ホーム                                                                                           |                                                                                                    | 振込・ 振込・ 料金 | 振替・          | ☐ 一括伝送     | 🛃 承認 💙 上 a      | 6客さま登録情報                                |  |  |  |
|----------------------------------------------------------------------------------------------------|----------------------------------------------------------------------------------------------------|------------|--------------|------------|-----------------|-----------------------------------------|--|--|--|
| ワイドネッ                                                                                                  | ト:引落依頼データの                                                                                                    | の取下げ(      | (取引選択)       |            |                 | 日日日日日日日日日日日日日日日日日日日日日日日日日日日日日日日日日日日日日日日 |  |  |  |
| 取引送択 > 内容確認 > 受付                                                                                       |                                                                                                    |            |              |            |                 |                                         |  |  |  |
| <ul> <li>取下げを行う「引落</li> <li>一覧表には、承認</li> <li>グレーの引落デー</li> <li>※最終更新日より</li> <li>・取下げするデータ</li> </ul> | 取下げを行う「引落データ」を選択してください。<br>・一覧表には、承認依頼したデータのみ表示されます。<br>・グレーの引落データは、承認時限を経過しています。<br>※最終更新日より3ヵ月経過後に自動的に消去されます。<br>・取下げするデータが複数ある場合は、1件ずつ手続きしてください。 |            |              |            |                 |                                         |  |  |  |
| 引落指定日                                                                                                  | 委託者<br>回収種類                                                                                                    | 明細数        | 引落依頼金額<br>合計 | 最終更新日      | 最終更新者<br>利用者コード |                                         |  |  |  |
| 2023/03/13                                                                                             | 1017273200 カ. アワジユ<br>ウ<br>カ. アワジユウ                                                                                                    | 3件         | 30,000円      | 2023/02/10 | 2000            | 2 選択                                    |  |  |  |
| 2023/01/12                                                                                             | 1017273201 カ. アワジユ<br>ウ<br>カ. アワジユウ                                                                                                    | 3件         | 35,500円      | 2022/12/30 | 2000            |                                         |  |  |  |

②取下げをしたいデータの「選択」をク リックします。

|                                                                                                    | -                                                                                                    |                                                                                                    |                                                                                                    |                                                                                                    |                                                                                                    |                                                                                                    |
|----------------------------------------------------------------------------------------------------|----------------------------------------------------------------------------------------------------|----------------------------------------------------------------------------------------------------|----------------------------------------------------------------------------------------------------|----------------------------------------------------------------------------------------------------|----------------------------------------------------------------------------------------------------|----------------------------------------------------------------------------------------------------|
| フイドネ                                                                                                    | ット:引落体                                                                                                    | 観データの                                                                                                    | の取下げ(内容確認)                                                                                                    |                                                                                                    |                                                                                                    | 🔒 Dag                                                                                                    |
|                                                                                                    |                                                                                                    |                                                                                                    |                                                                                                    | 取り通り                                                                                                    | R > 0888                                                                                                    | > 受付凭了                                                                                                    |
| 下げ」するお                                                                                                    | 取りの内容を確認して                                                                                                    | てください。                                                                                                    |                                                                                                    |                                                                                                    |                                                                                                    |                                                                                                    |
| £16#1848                                                                                                    |                                                                                                    |                                                                                                    |                                                                                                    |                                                                                                    |                                                                                                    |                                                                                                    |
| 人会口度                                                                                                    |                                                                                                    | マリンピアダ                                                                                                    | (A 当後)                                                                                                    |                                                                                                    |                                                                                                    |                                                                                                    |
| ナービス絶知                                                                                                    |                                                                                                    | 一般型                                                                                                    |                                                                                                    |                                                                                                    |                                                                                                    |                                                                                                    |
| EREM                                                                                                    |                                                                                                    | 101727320                                                                                                    | 0 カ. アワジユウ                                                                                                    |                                                                                                    |                                                                                                    |                                                                                                    |
| e de Héstel                                                                                                    |                                                                                                    | b. 7993                                                                                                    | 19                                                                                                    |                                                                                                    |                                                                                                    |                                                                                                    |
| 16428                                                                                                    |                                                                                                    | 2023/03/13                                                                                                    | (R)                                                                                                    |                                                                                                    |                                                                                                    |                                                                                                    |
| 乳発先デー                                                                                                    | ター賞                                                                                                    |                                                                                                    |                                                                                                    |                                                                                                    |                                                                                                    |                                                                                                    |
| 150.078                                                                                                    |                                                                                                    | 5/P                                                                                                    |                                                                                                    |                                                                                                    |                                                                                                    |                                                                                                    |
| 150.82582                                                                                                    | 507                                                                                                    | 30,000円                                                                                                    |                                                                                                    |                                                                                                    |                                                                                                    |                                                                                                    |
| 51%2                                                                                                    | 16.00                                                                                                    | 30,000円                                                                                                    |                                                                                                    |                                                                                                    |                                                                                                    |                                                                                                    |
| 202                                                                                                    | MAI1                                                                                                    | 019                                                                                                    |                                                                                                    |                                                                                                    |                                                                                                    |                                                                                                    |
|                                                                                                    | 41.000                                                                                                    |                                                                                                    |                                                                                                    | 110.444                                                                                                    |                                                                                                    |                                                                                                    |
| -1-C病族                                                                                                    | 並要#約8<br>支持名                                                                                                    | 口应所行                                                                                                    | (現成方名 (男子)<br>(現現方名 (男子)                                                                                                    | ·906世紀<br>(円)                                                                                                    | (F5)                                                                                                    | (F)                                                                                                    |
| 000000002                                                                                                    | みずは旅行<br>第回支兵                                                                                                    | 普通<br>0000010                                                                                                    | トウキヨウインサジ(カ<br>トウキヨウインサジ(カ                                                                                                    | 10,000                                                                                                    | 0                                                                                                    | 10,000                                                                                                    |
| 000000003                                                                                                    | 975280                                                                                                    | -                                                                                                    | ユ) ナルトギユウニユウ                                                                                                    | 10,000                                                                                                    | 0                                                                                                    | 10,000                                                                                                    |
| 000000000                                                                                                    | 1005<br>利志第17                                                                                                    | 6001010                                                                                                    | 111111                                                                                                    |                                                                                                    |                                                                                                    | 10.000                                                                                                    |
| 000000031                                                                                                    | マリンピア支店                                                                                                    | 0001111                                                                                                    | 44444                                                                                                    | 10,000                                                                                                    | 0                                                                                                    | 10,000                                                                                                    |
| 0.15.814542                                                                                                    |                                                                                                    |                                                                                                    |                                                                                                    |                                                                                                    |                                                                                                    |                                                                                                    |
| 1. WO IN 11 11 11                                                                                                    |                                                                                                    |                                                                                                    |                                                                                                    |                                                                                                    |                                                                                                    |                                                                                                    |
| -次來当者                                                                                                    |                                                                                                    | \$28                                                                                                    |                                                                                                    |                                                                                                    |                                                                                                    |                                                                                                    |
| - 次未当者<br>旧称未当者<br>コメント                                                                                                    |                                                                                                    | 2028                                                                                                    |                                                                                                    | 3                                                                                                    | (2                                                                                                    | 角120交争以内)                                                                                                    |
| - 次共活者<br>- 記録中活者<br>- コメント                                                                                                    |                                                                                                    | 8038                                                                                                    | 取下げ                                                                                                    | 3                                                                                                    | (\$                                                                                                    | 角120交争以(内)                                                                                                    |
| - 次歩送者<br>服務歩送者<br>ロメント                                                                                                    | 4                                                                                                    | 世辺あ<br>世辺あ                                                                                                    | 取下げ<br>(1990) (1997) (1990) - 180                                                                                                    | 3<br>                                                                                                    | (±<br>2<br>2<br>2<br>2<br>2<br>2<br>2<br>3                                                                                                    | 勇120交享以内)<br>著さま登録預報                                                                                                    |
| - 大井正有<br>23メント<br>合 ホー<br>フイドネ                                                                                                    | ·4                                                                                                    | 世辺市<br>世辺市<br>「ロ座現会 <sup>1</sup>                                                                                                    | 取下げ<br>(受付完了)                                                                                                    | 3                                                                                                    | (1)<br>12<br>12<br>12<br>12                                                                                                    | 角120交享(J(内))<br>落さま登録病報 <sup>3</sup><br>(品の病                                                                                                    |
| - 大井正有<br>20メント<br>育ホー<br>フイドネ                                                                                                    | <u>ム</u> <b>『</b> 』<br>ット:引落位                                                                                                    | 世団市<br>世団市                                                                                                    | 取下げ<br>(受付完了)                                                                                                    | 3<br>A.X. () #4                                                                                                    | 2)<br>(2)<br>(2)<br>(3)<br>(4)<br>(4)<br>(4)<br>(4)<br>(4)<br>(4)<br>(4)<br>(4)<br>(4)<br>(4                                                                                                    | 第120交歩以内) 第22支援部項相 <sup>3</sup> 第2支援部項相 <sup>3</sup> 第2支援部項相 <sup>3</sup>                                                                                                    |
| - 大井道有<br>田井井道有<br>コメント<br>合 ホー<br>フイドネ<br>2005(第3)57                                                                                                    | ム<br>ット:引落在<br>>a助下げを受付に                                                                                                    | 管理者<br>管理者<br>「日産現金<br>「日産現金」<br>「工産現金」                                                                                                    | 取下げ<br>(受付完了)                                                                                                    | 3<br>                                                                                                    | (2<br>8<br>8<br>7/3/802                                                                                                    | 角120交享(U(内))<br>第二之支登録項報 <sup>1</sup><br>(最の例<br>1) > 契約27                                                                                                    |
| <ul> <li>         、次単語者              読単型書者          </li> <li>             などント         </li> <li>             れー         </li> <li>             ひのたり市した。         </li> </ul>                                                                                                    | - 4<br>- 9 の 載下げを受付に<br>つ 作成を行う場合。 c                                                                                                    | 管理者<br>管理者<br>管理者<br>「<br>回座現金<br>「<br>支援類データの<br>けました。<br>2-7ドネットメイク                                                                                                    | 取下げ                                                                                                    | 3<br>#≫<br>₹3,9#                                                                                                    | (#<br>8 1 2 2<br>8 > //3882                                                                                                    | ★120文字以(内))<br>客さま登録条編<br>(●538<br>2)、 契約第17                                                                                                    |
| - 次歩遊着<br>該映歩芸者<br>3メント<br>合 ホー<br>フイドネ<br>むのお販品テータの<br>委託者協綱                                                                                                    | ム<br>ット:引落化<br>-タa載下げを要付い<br>の命感を行う場合、 c                                                                                                    | 管理者<br>管理者<br>「回座現金 】<br>「京田県田会」<br>「「市田県田会」」<br>「市田県田会」」<br>「市田県日会」」<br>「市田県日会」」<br>「日田県日会」」<br>「日田県日会」」<br>「日田田田田田田田田田田田田田田田田田田田田田田田田田田田田田田田田田田田                                                                                                    | 取下げ<br>(受付完了)<br>(実現)を選択してください。                                                                                                    | 3<br>20<br>20<br>20<br>59<br>40<br>20<br>59<br>40<br>20<br>59<br>40<br>20<br>59<br>40<br>20<br>59<br>40<br>20<br>59<br>40<br>20<br>20<br>20<br>20<br>20<br>20<br>20<br>20<br>20<br>20<br>20<br>20<br>20                                                                                                    | (金<br>2 1 2 2<br>2 2 2<br>2 2<br>2 2<br>2 2<br>2 2<br>2 2<br>2 2<br>2                                                                                                    | <ul> <li>(第20交事以内)</li> <li>(第20交事以内)</li> <li>(第20第</li> <li>(第20第</li> <li>(第20第</li> </ul>                                                                                                    |
| - 次歩遊着                                                                                                    | 4<br>ット:引落体<br>-タα載下げを要付い<br>の合成を行う場合、 c                                                                                                    | 管理者<br>管理者<br>管理者<br>()<br>()<br>()<br>()<br>()<br>()<br>()<br>()<br>()<br>()<br>()<br>()<br>()                                                                                                    | 取下げ<br>(現在)<br>(現在)<br>(<br>)<br>(現在)<br>(現在)<br>(現在)<br>(<br>)<br>(<br>)<br>(<br>)<br>(<br>)<br>(<br>)<br>(<br>)<br>(<br>)<br>(                                                                                                    | 3<br>高改<br>取守議                                                                                                    | (1)<br>R ) / //3/825                                                                                                    | 為120交享以内) 5番さま登録病報 ○ ○                                                                                                    |
| - 次学委者     - (注入学委者     - (注入学委者     - (二人学委     - (二人学委     - (二人学会     - (二人学会     - (二人)     - (二人)                                                                                                    | ム<br>ット:引落位<br>>a動下げを受付い<br>つか成を行う場合、?                                                                                                    | <ul> <li>管理者</li> <li>管理者</li> <li>管理者</li> <li>管理者</li> <li>「</li> <li>「</li> <li>回線現金</li> <li>「</li> <li>回線現金</li> <li>「</li> <li>こ</li> <li>こ</li> <li>こ</li> <li>こ</li> <li>ご</li> <li>にた.</li> <li>こ</li> <li>ご</li> <li>ご<td>取下げ<br/>「「「「「「「「」」」を選択してください。<br/>「「」」」を選択してください。</td><td>3<br/>73<br/>73518</td><td>(এ<br/>৫ ু এ ব<br/>৫ ু ১ ব<br/>৫ ু ১ ব<br/>৫ ু ৫</td><td>第120文字以(内)) 第2文字 銀砂明和<br/>(一)の例 3 ) 単行気表す</td></li></ul>                                                                                                    | 取下げ<br>「「「「「「「「」」」を選択してください。<br>「「」」」を選択してください。                                                                                                    | 3<br>73<br>73518                                                                                                    | (এ<br>৫ ু এ ব<br>৫ ু ১ ব<br>৫ ু ১ ব<br>৫ ু ৫                                                                                                    | 第120文字以(内)) 第2文字 銀砂明和<br>(一)の例 3 ) 単行気表す                                                                                                    |
| - 次歩遊着<br>該映歩芸者<br>3メント<br>合 ホー<br>フイドネ<br>むのお販しテータの<br>委託者情報<br>メ会口症<br>サービス減増<br>会れ者                                                                                                    | ム<br>ット:引落化<br>-タa載下げを要付い<br>20本成を行う場合、c                                                                                                    | <ul> <li>管理者</li> <li>管理者</li> <li>Ele</li> <li>Ele</li> <li>Ele</li> <li>Ele</li> <li>Ele</li> <li>Ele</li> <li>Ele</li> <li>Ele</li></ul>                                                                                                    | 取下げ<br>■ <sup>■ ●</sup> ● ● ● ● ●<br>■ ■ ■ ■ ● ● ● ● ●<br>● ● ● ● ● ● ●<br>● ● ● ● ● ●                                                                                                    | 3<br>205<br>205<br>205<br>205<br>205<br>205<br>205<br>205<br>205<br>205                                                                                                    | (金<br>2 1 1 2 2<br>2 2 2 2 2 2 2 2 2 2 2 2 2 2 2                                                                                                     | 角120交事以内) 第二○交事以内) 第二○支票登録情報 ● ●                                                                                                    |
| - 次歩振着<br>副純歩振着<br>コメント<br>2 イドネ<br>2 のお扱込デ・<br>5 のお扱込デ・<br>5 のお扱いデ・<br>5 の<br>5 の<br>5 の<br>5 の<br>5 の<br>5 の<br>5 の<br>5 の                                                                                                    | ム<br>ット:引落体<br>                                                                                                    | <ul> <li>管理者</li> <li>管理者</li> <li>管理者</li> <li>管理者</li> <li>管理者</li> <li>データの</li> <li>たた.</li> <li>アイドネットメイ:</li> <li>マリンピアチ</li> <li>一般致</li> <li>101727320</li> <li>カ. アワジニ</li> </ul>                                                                                                    | 取下げ<br>弾き込む<br>中全して<br>中全して<br>のたア・デンターボ<br>のたっアウタニウ<br>2ウ                                                                                                    | 3<br>AX<br>20514                                                                                                    | (1)<br>R ) / //3982                                                                                                    | 為120交享以内)) 客さま登録病報 (○の) (○の) (○) (○)                                                                                                    |
| - 次非委者<br>副純非正者<br>コメント<br>一 カーー<br>フイドネ<br>部の志振込デ・<br>お馬度データの<br>委託者情報<br>入金口症<br>リービス通知<br>委託者<br>和用<br>の<br>大金口症<br>リービス通知<br>委託者<br>和用                                                                                                    | ム<br>マト:引落化<br>>マの助下げを受付な<br>つか成を行う場合、?                                                                                                    | 管理者 管理者 管理者 管理者 管理者 管理者 管理者 ご思知会 「 この においていた。 こつくドネットメイン ごの この この <                                                                                                    | 取下げ<br>副 副会・部部・<br>副会は33<br>の取下げ(受付完了)<br>ンメニュー「変更」を選択してください。<br>20<br>20<br>20<br>20<br>20<br>20<br>20                                                                                                    | 3<br>73<br>73<br>73<br>73<br>73<br>73<br>73<br>73<br>73<br>73<br>73<br>73<br>73                                                                                                    | (金<br>2 2 2 2 2 2 2 2 2 2 2 2 2 2 2 2 2 2 2                                                                                                     | 第120文字以(内)) 第2文字 銀谷明和 <sup>1</sup> 第2文字 銀谷明和 <sup>1</sup> 第3、文字 銀谷明和 <sup>1</sup> 第3、文字 銀谷明和 <sup>1</sup>                                                                                                    |
| <ul> <li>大学委者</li> <li>(論学委者</li> <li>3メント</li> <li>(論 水一)</li> <li>(う ホー)</li> <li>(う ホー)</li> <li>(う ホー)</li> <li>(う ホー)</li> <li>() () () () () () () () () () () () () (</li></ul>                                                                                                    | ム<br>ット:引落化<br>- タロ数下げを受付い<br>の合成を行う場合、 ウ<br>ター成                                                                                                    | 管理者 管理者 管理者 管理者 管理者 管理者 管理者 管理者 管理者 管理者 管理者 管理者 管理者 管理者 管理者 管理者 管理者 管理者 管理者 管理者 管理者 管理者 管理者 管理者 管理者 管理者 管理者 管理者 管理者 管理者 管理者 管理者 管理者 管理者 管理者 管理者 管理者 管理者 管理者 管理者 管理者 管理者 管理者 管理者 管理者 管理者 管理者 管理者 管理者 Futation Futation                                                                                                    | 取下げ<br>■ <sup>■ ●</sup><br>■ <sup>■</sup><br>■ <sup>■</sup><br>■ | 3<br>205<br>205<br>205<br>205<br>205<br>205<br>205<br>205<br>205<br>205                                                                                                    | (主<br>2 】 1 和<br>2 》 内容和22                                                                                                    | 角120交事以内) 第二○交事以内) 第二○支事業時期報 第二○ 型(初末)                                                                                                    |
| - 次非委者  -  -  -  -  -  -  -  -  -  -  -  -  -                                                                                                    | ム<br>ット:引落化<br>ラロ数下げを受付に<br>の作成を行う場合、ワ<br>ター載                                                                                                    | <ul> <li>管理者</li> <li>管理者</li> <li>管理者</li> <li>管理者</li> <li>管理者</li> <li>「</li> <li>「</li> <li>「</li> <li>「</li> <li>「</li> <li>「</li> <li>「</li> <li>「</li> <li>「</li> <li>「</li> <li>「</li> <li>(1)</li> <li>(1)</li></ul>                                                                                                    | 取下げ                                                                                                    | 3<br>#x<br>₹3<br>₹3                                                                                                    | (主<br>2 1 2 2<br>2 7)子研究                                                                                                    | ★120文年以(月))<br>客さま登録条編<br>(●538<br>?) > 型行死丁                                                                                                    |
| - 次非正确 -  -  -  -  -  -  -  -  -  -  -  -  -                                                                                                    | ム<br>ット:引落化<br>クロ数下げを受付は<br>つか減を行う場合、「<br>ター載<br>Sitt                                                                                                    | <ul> <li>管理者</li> <li>管理者</li> <li>管理者</li> <li>管理者</li> <li>管理者</li> <li>管理者</li> <li>管理者</li> <li>戸屋駅金</li> <li>□ 2003(0)</li> <li>コの1727320</li> <li>カ、アワジン</li> <li>2023(03/1)</li> <li>36年</li> <li>30,000円</li> </ul>                                                                                                    | <ul> <li>取下げ</li> <li>副約, 第88.</li> <li>副約, 第88.</li> <li>国家</li> <li>国家</li> <li>D取下げ(受付完了)</li> <li>&gt;&gt;&gt;====</li> <li>&gt;&gt;&gt;===</li> <li>&gt;&gt;&gt;==</li> <li>&gt;&gt;&gt;=</li> <li>&gt;&gt;=</li> <li>&gt;&gt;=</li> <li>&gt;=</li> <li>&gt;=</li> <li>&gt;=</li> <li>=</li> <li>=</li> <li< td=""><td>3<br/>AX<br/>RISE</td><td>全)<br/>(全)<br/>(1)<br/>(1)<br/>(1)<br/>(1)<br/>(1)<br/>(1)<br/>(1)<br/>(1)<br/>(1)<br/>(1</td><td>為120交歩以(内)) 第二文字 意味時時間 第二文字 意味時時間 第二文字 意味時時間 第二文字 意味時時間 第二文字 意味時時間</td></li<></ul>                                                                                                    | 3<br>AX<br>RISE                                                                                                    | 全)<br>(全)<br>(1)<br>(1)<br>(1)<br>(1)<br>(1)<br>(1)<br>(1)<br>(1)<br>(1)<br>(1                                                                                                    | 為120交歩以(内)) 第二文字 意味時時間 第二文字 意味時時間 第二文字 意味時時間 第二文字 意味時時間 第二文字 意味時時間                                                                                                    |
| - 次歩遊着                                                                                                    | ム<br>ット:引落化<br>- タロ数下げを受付い<br>の合成を行う場合、 c<br>ター成<br>日<br>日<br>日<br>日<br>日<br>日<br>日<br>日<br>日<br>日<br>日<br>日<br>日                                                                                                    | <ul> <li>管理者</li> <li>管理者</li> <li>管理者</li> <li>管理者</li> <li>管理者</li> <li>管理者</li> <li>管理者</li> <li>「日本和本本本本本本本本本本本本本本本本本本本本本本本本本本本本本本本本本本本</li></ul>                                                                                                    | 取下げ<br>■ <sup>■0,0</sup> ###:<br>■ <sup>■0,0</sup> ###:<br><b>○D取下げ(受付完了)</b><br>>メニュー「実現」を選択してください。<br>## 当日<br>00 わ. アワラユウ<br>2ウ<br>3(月)                                                                                                    |                                                                                                    | (全<br>2 】 1 和<br>2 》 内容确定                                                                                                    | 角120交事以(内) 第二次交事以(内) 第二次支票 第二次支票 第二次<                                                                                                    |
| 大学語者<br>読学語者<br>読学語者<br>3メント<br>2、イドネ<br>2、イドネ<br>2、イドネ<br>2、イドネ<br>2、イドネ<br>2、イドネ<br>2、小学者<br>5、「「「「」、「」、「」、「」、「」、「」、「」、「」、「」、「」、「」、「」、                                                                                                    | -ム<br>マト:引落化<br>タロ数下げを受付い<br>つか成を行う場合、ワ<br>ター版<br>30日<br>                                                                                                    | <ul> <li>管理者</li> <li>管理者</li> <li>管理者</li> <li>管理者</li> <li>管理者</li> <li>1</li> <li>1</li> <li1< li=""> <li>1</li> <li>1</li>     &lt;</li1<></ul>                                                                                                    | <ul> <li>取下げ</li> <li>副型 副会: 回回 一部<br/>再登起送</li> <li>D取下げ (受付完了)</li> <li>&gt;メニュー 「変更」を選択してください。</li> <li>たね 当座</li> <li>20 カ. アワラニウ</li> <li>22</li> <li>30(月)</li> </ul>                                                                                                    | 3<br>#x<br>₹3<br>₹3<br>₹3<br>₹3                                                                                                    | (1)<br>R<br>) / //3942                                                                                                    | 角120交事以内) 第名さま世録時報 第3、2、ませいのののので、「「「「」」」、 第3、2、日本ののののののののののののののののののののののののののののののののののの                                                                                                    |
| - 大学遊補<br>(論学選者<br>33(ント<br>2)(ント<br>2)(ント<br>2)(の古法しテーシー<br>2)(の古法しテーシー<br>2)(の古法しテーシー<br>2)(の古法しテーシー<br>2)(の古法しテーシー<br>2)(の古法しテーシー<br>2)(の古法しテーシー<br>2)(の古法しテーシー<br>2)(の古法しテーシー<br>2)(の古法しテーシー<br>2)(の古法しテーシー<br>2)(の古法しテーシー<br>2)(の古法しテーシー<br>2)(の古法しテーシー<br>2)(の古法しテーシー<br>2)(の古法しテーシー<br>2)(の古法しテーシー<br>2)(の古法し<br>2)(の古法し<br>2)(の古<br>2)(の古<br>2)(0)(0)(0)(0)(0)(0)(0)(0)(0)(0)(0)(0)(0)                                                                                                    | ム<br>マト:引落化<br>- タα数下げを受付<br>つ参照を行う場合、で<br>ター載<br>等計<br>構合計<br>構合計                                                                                                    | <ul> <li>管理者</li> <li>管理者</li> <li>管理者</li> <li>管理者</li> <li>管理者</li> <li>管理者</li> <li>管理者</li> <li>「</li> <li>□ 2000</li> <li>2012</li> <li>2012</li> <li>2012</li> <li>2012</li> <li>30,000</li> <li>0円</li> </ul>                                                                                                    | 取下げ<br>R酸出込                                                                                                    |                                                                                                    | (全<br>2 ) 八石裕江<br>2 ) 八石裕江<br>2 1 1 1 1 1 1 1 1 1 1 1 1 1 1 1 1 1 1 1                                                                                                    | 為120交事以(内) 第二次交事以(内) 第二次支票 登録機構報 (一) 第二次支票 登録機構報 (一) 第二次支票 登録機構報 (一) (一) (一                                                                                                    |
| - 次半単構                                                                                                    | ム<br>ット:引落化<br>>の歳下げを受付に<br>の作成を行う場合、「<br>の作成を行う場合、「<br>の作成を行う場合、「<br>の作成を行う場合、「<br>の作成を行う場合、「<br>のの成本で行う場合、「                                                                                                    | 単理書       単理書       単理書       単理書       「日産病金」       「日産病金」       「日産病金」       「大阪デーータの       ジボレた。       マリンビア3       マリンビア3       「日産病金」       マリンビア3       マリンビア3       2023/03/1       30,000円       0円       1日素病考                                                                                                    | 取下げ                                                                                                    | 3<br>五次<br>() 余1<br>五次<br>() 余1<br>五次<br>() 余1<br>二次<br>() 余1<br>二次<br>() 余1<br>二次<br>() 余1<br>二次<br>() 余1<br>二次<br>() 余1<br>二次<br>() 余1<br>二次<br>() 余1<br>二次<br>() 余1<br>二次<br>() 余1<br>二次<br>() 余1<br>二次<br>() 余1<br>二次<br>() 余1<br>二次<br>() 余1<br>二次<br>() 余1<br>二次<br>() 余1<br>二次<br>() 余1<br>二次<br>() 余1<br>二次<br>() () () () () () () () () () () () () ( | (主<br>2 1 2 3<br>2 7 2 3<br>2 7 2 7 2 3<br>2 7 2 7 2 7 2 7 2 7 2<br>7 7 2 7 2 7 2 7 2 | 角120交事以(内) 第本式家館録明報 <sup>1</sup> 第本式家館録明報 <sup>1</sup> 第二、第二の第二の第二の第二の第二の第二の第二の第二の第二の第二の第二の第二の第二の第                                                                                                    |
| - 次非委者  -  -  -  -  -  -  -  -  -  -  -  -  -                                                                                                    | ム<br>マト:引落体<br>                                                                                                    | <ul> <li>管理書</li> <li>管理書</li> <li>管理書</li> <li>管理書</li> <li>管理書</li> <li>管理書</li> <li>管理書</li> <li>管理書</li> <li>管理書</li> <li>管理書</li> <li>(1)</li> <li>(1)</li></ul>                                                                                                    | 取下げ<br>第40、800、000 一部<br>第40、800、000 一部<br>第40、800、000 一部 D取下げ (受付完了) ンメニュー「変更」を選択してください。 58 当届 80 カ アワラユウ 20 30(月) 「現発先を (カナ) 「現発先を (カナ) 「現発先を (カナ) 「現発先を (カナ) ドウキヨウインサツ (カ) ドウキヨウインサツ (カ) ドウキヨウインサツ (カ)                                                                                                    | 3                                                                                                    | (主<br>日本<br>(主<br>)<br>(主<br>)<br>(主<br>)<br>(主<br>)<br>(主<br>)<br>(主<br>)<br>(主<br>)<br>(主                                                                                                    | <ul> <li>第120次年以(月))</li> <li>第22次年以(月))</li> <li>第22次年以(月))</li> <li>第3次年期時間</li> <li>第3次年期時間</li> <li>第3次年期会社<br/>(円)</li> <li>10,000</li> </ul>                                                                                                    |
| - 大学委者<br>語神学書者<br>33(ント<br>23(ント<br>23(ント<br>23(ント<br>23(ント<br>23(ント<br>23(ント<br>23(ント<br>23(二)<br>24(二)<br>25(二)<br>25(-2)<br>25(-2)<br>25 | ム<br>ット:引落化<br>-タロ数下げを受付い<br>つか成を行う場合。 つ<br>ター版<br>ター版<br>約計<br>構合計<br>構合計<br>構合計<br>構合計<br>を読載<br>かずは現行<br>発用支店<br>やうちょ現行<br>第一日、<br>の<br>の<br>、<br>の<br>、<br>の<br>、<br>の<br>の<br>、<br>の<br>の<br>、<br>の<br>の<br>、<br>の<br>の<br>の<br>の<br>の<br>の<br>の<br>の<br>の<br>の<br>の<br>の<br>の | 管理書       管理書       管理書       管理書       管理書       「日夕明金」       「日夕明金」                                                                                                    | 取下げ<br>単本:2000 第201-1000 第201-1000 第201-1000 201-1000 第201-1000 第201-1000 <                                                                                                    | 3<br>高速<br>同時<br>一日<br>一日<br>一日<br>一日<br>一日<br>一日<br>一日<br>一日<br>一日<br>一日                                                                                                    | (全<br>2 2 2<br>2 2<br>2 2<br>2 2<br>2 2<br>2 2<br>2 2<br>2 2<br>2 2                                                                                                    | <ul> <li>第120交事以(内)</li> <li>第二次交事以(内)</li> <li>第二次支票以(内)</li> <li>第二次支票以</li></ul> |
| 次学習者<br>(論学習者)<br>は、ント・<br>は、シト・<br>このよまま込データン<br>を記者情報<br>なつ口症<br>トービス破壊<br>活気定日<br>引落先データン<br>読ん者<br>に取壊剤<br>活気定日<br>引落先デーー<br>花体類今数<br>に取壊剤<br>(読気定日)<br>引落先デーー<br>に取壊剤<br>(読気定日)<br>引落先デーー<br>に、、、、、、、、、、、、、、、、、、、、、、、、、、、、、、、、、、、                                                                                                    | ム<br>ット:引落化<br>ット:引落化<br>のか点を行う場合、「<br>の小点を行う場合、「<br>の小点を行う場合、「<br>の小点を行う場合、「<br>の小点を行う場合、「<br>の小点を行う場合、「<br>の小点を行う場合、「<br>の小点を行う場合、「<br>の小点を行う場合、「<br>の小点を行う場合、「<br>の小点を行う場合、「<br>の小点を行う場合、「<br>の小点を行う場合、「                                                                         | 単理書       単理書       単理書       単理書       「日産病金」       「日産病金」       「日産の金」       「日産の金」 <td>取下げ<br/>(現在を (カナ)<br/>引用した。(第一)<br/>(現在を (カナ)<br/>(現在を (カナ)<br/>(現在を (カナ)<br/>(現在を (カナ)<br/>(現在を (カナ)<br/>(現在を (カナ)<br/>(現在を (カナ)<br/>(現在を (カナ)<br/>(現在を (カナ)<br/>(別<br/>についまつの)<br/>(別<br/>についまつの)<br/>(別<br/>(別<br/>についまつの)<br/>(別<br/>(別<br/>())<br/>())<br/>())<br/>())<br/>())<br/>())</td> <td>3<br/></td> <td>(全<br/>2 1 2 2 2 2 2 2 2 2 2 2 2 2 2 2 2 2 2 2</td> <td>第120交争以(内) 第220交争以(内) 第本立家館建築機構<sup>1</sup> 第本立家館建築機構<sup>1</sup> 第本立家館建築構<sup>1</sup> 第本立家館建築構<sup>1</sup> 第本立家館建築 第本立家館建築 第本並作業 第本立家館建築 第本立家館建築 第本並作業 第本並作業 第本立家館建築 第本並作業 第本並作業 第本並作業 第本並作業 第本並作業 第本並作業 第本並作業 第本並作業 第本並作業 第本並作業 第本並作業 第本並作業 第本並作業 第本並作業 第本並作業 第本述 第本述 第本述 第本述 第本述 第本述 第本述 第本述 第本述 第本述 第本述 第本述 第本述 第本述 第本述 第本述 第本述 第本述 第本述 第本述 第本述 第本述 第本述 第本述 第本述 第本述 第本述 第本述 第本述 第本述 第本述 第本述 第本述 第本述 第本述 第本述 第本述 第本述 第本述 第本述 第本述 第本述 第本述 第本述 第本述 第本述 第本述 第本述 第本述 第本述 第本述 第本述 第本述 第本述 第本述 第本述 第本述 第本述 第本述</td> | 取下げ<br>(現在を (カナ)<br>引用した。(第一)<br>(現在を (カナ)<br>(現在を (カナ)<br>(現在を (カナ)<br>(現在を (カナ)<br>(現在を (カナ)<br>(現在を (カナ)<br>(現在を (カナ)<br>(現在を (カナ)<br>(現在を (カナ)<br>(別<br>についまつの)<br>(別<br>についまつの)<br>(別<br>(別<br>についまつの)<br>(別<br>(別<br>())<br>())<br>())<br>())<br>())<br>())                                                                                                    | 3<br>                                                                                                    | (全<br>2 1 2 2 2 2 2 2 2 2 2 2 2 2 2 2 2 2 2 2                                                                                                    | 第120交争以(内) 第220交争以(内) 第本立家館建築機構 <sup>1</sup> 第本立家館建築機構 <sup>1</sup> 第本立家館建築構 <sup>1</sup> 第本立家館建築構 <sup>1</sup> 第本立家館建築 第本立家館建築 第本並作業 第本立家館建築 第本立家館建築 第本並作業 第本並作業 第本立家館建築 第本並作業 第本並作業 第本並作業 第本並作業 第本並作業 第本並作業 第本並作業 第本並作業 第本並作業 第本並作業 第本並作業 第本並作業 第本並作業 第本並作業 第本並作業 第本述 第本述 第本述 第本述 第本述 第本述 第本述 第本述 第本述 第本述 第本述 第本述 第本述 第本述 第本述 第本述 第本述 第本述 第本述 第本述 第本述 第本述 第本述 第本述 第本述 第本述 第本述 第本述 第本述 第本述 第本述 第本述 第本述 第本述 第本述 第本述 第本述 第本述 第本述 第本述 第本述 第本述 第本述 第本述 第本述 第本述 第本述 第本述 第本述 第本述 第本述 第本述 第本述 第本述 第本述 第本述 第本述 第本述 第本述                                                                                     |

## ③取消データの詳細内容が表示されますので、 内容を確認後「取下げ」をクリックします。

④受付完了画面になりますので、内容を再度確 認して「ワイドネットメニューへ」をクリックして元 のサービスの選択画面に戻ります。

☑取下げ作業完了

#### 9. 全銀形式(テキストデータ)のファイルレイアウト

依頼データのアップロード、全銀会計情報のデータ取得、振替先情報等のデータ取込等に利用するための全銀形式 ファイルフォーマット。

■ レコード仕様

| 項目    | 内容                                                                                          |
|-------|---------------------------------------------------------------------------------------------|
| 文字コード | シフト JIS                                                                                     |
| 記録方式  | <ul> <li>(1)ファイル形式</li> <li>テキストファイル</li> <li>(2)レコード長</li> <li>1 レコード・・・120 バイト</li> </ul> |
|       | (3)CRLFの取扱<br>あり・なし共に可                                                                      |
| ファイル名 | 自由<br>(注)本サービスのアップロード画面から参照できることが必要。                                                        |

#### ■ レコードシークェンス

1. レコードの種類

全銀協制定レコードフォーマットでは、レコードの種類を次のように規定しています。なお、レコードの種類は各レコード の最初の1バイトに「データ区分」として記録します。

ヘッダーレコード ・・・・・ データレコードの集まりの始まりを表わすとともに、データレコードの種類等を表示します。
 データ区分「1」
 データレコード ・・・・・・ 連絡・通知する情報の1単位です。
 データ区分「2」

●トレーラレコード ・・・・・ ヘッダーレコードで始まるデータレコードの集まりの終わりを表します。

データ区分「8」

●エンドレコード …… ファイルの終わりを表わします。

データ区分「9」

2. レコードのシークェンス

レコードのシークェンスは、ヘッダーレコード、データレコード、トレーラレコードの順とし、最終レコードとしてエンドレコ ードを付けます。

また、1ファイルは最初のヘッダーレコードからエンドレコードまでで構成されます。

レコードシークェンスのパターンは次のとおりです。

| ヘッダーレコード | データレコード | データレコード | データレコード |  | データレコード | データレコード | トレーマレコード | Hンドレロード |
|----------|---------|---------|---------|--|---------|---------|----------|---------|
|----------|---------|---------|---------|--|---------|---------|----------|---------|

■ レコードフォーマット使用上の注意

全銀協制定レコードフォーマットにおけるレコードフォーマット使用上の注意事項は以下のとおりです。

- 1. 「レコードの内容」の桁数欄および「レコードの形式」のタイプ欄の「C」はキャラクター(数字を含む)、「N」は数字を 表わします。
- 2. \* 印の項目は、記録を省略することができます。
- 3. ダミーは将来の拡張用の予備エリアであり、特定企業・銀行間で任意に使用はできません。 各フォーマットで特に規定のない限り、全てスペースとします。
- 4. 銀行コード・手形交換所コードは金融機関共同コード管理委員会制定の統一コードとします。
- 5. 支店コードは各銀行が制定し、全国銀行協会連合会に登録した統一店番号とします。
- 6. 銀行コード・手形交換所コード・支店コードは「金融機関コード便覧」(注 お取引店にご照会下さい)に記載されてい ます。
- 7. 銀行名・支店名は「全国銀行店舗便覧」記載の正称または略称とします。
- 8. 日付はすべて和暦表示とします。

YY··· 年(和暦) MM ··· 月 DD ··· 日

- 9. 振替依頼人名・受取人名などは左詰めとし、残りをスペースとします。
- 10. 振替依頼人名・受取人名などは半角カナ文字を使用します。なお、小文字は使用できません。また、長音はマイナ ス記号を使用します。

【例】阿波商事

誤「アワショウジ」→ 正「アワシヨウジ」

11. 個人の姓と名は、それぞれの間にスペースを入れて分ち書きとします。

【例】阿波太郎

誤「アワタロウ」→ 正「アワ タロウ」

- 12. 法人・営業所および事務所の種類名は、次の用法に基づき略語を使用します。法人略語は略語判別表示としてピ リオドを使用します。
  - 【例】「株式会社阿波商事」→「カ.アワシヨウジ」

「株式会社阿波産業松本支店」→「カ.アワサンギヨウマツモトシテン」

13. 法人名の記入は代表者名を省略します。

【例】株式会社阿波商会 代表取締役阿波太郎

誤「カ.アワシヨウカイ ダイヒヨウトリシマリヤク アワタロウ」

正「カ.アワシヨウカイ」

14. 営業所、出張所営業所略語を使用します。

【例】「株式会社阿波商会松本営業所」→「カ.7ワシヨウカイ<u>マツモト.エイ</u>」

「阿波産業株式会社諏訪出張所」→「アワサンギヨウ.カ.<u>スワ.シュツ」</u>

ワイドネット回収サービス(依頼明細・結果明細)

(1)概要

貴社がワイドネット回収サービスの収納企業(委託者)で、預金口座振替を銀行に依頼する場合の明細で本サービスのアップロード機能により銀行へ送信します。

(2)レコードの内容(\*印の項目は、記録を省略することができます。)

①ヘッダーレコード(120バイト)

| No. | 項目名       | 桁数    | 内容(依頼明細)           | 内容(結果明細)           |
|-----|-----------|-------|--------------------|--------------------|
| 1   | データ区分     | N(1)  | レコード種類             | レコード種類             |
|     |           |       | 1(固定値)・・・ ヘッダーレコード | 1(固定値)・・・ ヘッダーレコード |
| 2   | 種別コード     | N(2)  | 業務種別               | 業務種別               |
|     |           |       | 91(固定値)・・・ 預金口座振替  | 91(固定値)・・・ 預金口座振替  |
| 3   | コード区分     | N(1)  | 使用コード区分            | 使用コード区分            |
|     |           |       | 0(固定值)····JIS      | 0(固定值)····JIS      |
| 4   | 委託者コード    | N(10) | 阿波銀コンサルティングから通知する  | 阿波銀コンサルティングから通知する  |
|     |           |       | 数字…右詰め残り前「0」       | 数字・・・右詰め残り前「0」     |
| 5   | 委託者名      | C(40) | カナ文字および英数字(半角)     | カナ文字および英数字(半角)     |
|     |           |       | …左詰め残りスペース         | …左詰め残りスペース         |
| 6   | 振替指定日     | N(4)  | 引落日(MMDD)          | 引落日(MMDD)          |
|     |           |       | (注)画面上の日付と一致するかをご  |                    |
|     |           |       | 確認ください             |                    |
| 7   | 取引銀行コード   | N(4)  | 0172(固定值)・・・阿波銀行   | 0172(固定值)…阿波銀行     |
| 8   | * 取引銀行名   | C(15) | 取引銀行名(アワ)          | 取引銀行名(アワ)          |
|     |           |       | …左詰め残りスペース         | …左詰め残りスペース         |
| 9   | 取引支店コード   | N(3)  | 委託者の入金口座の取引支店コード   | 委託者の入金口座の取引支店コード   |
| 10  | * 取引支店名   | C(15) | 取引支店名 …左詰め残りスペース   | 取引支店名 …左詰め残りスペース   |
| 11  | 預金種目(委託者) | N(1)  | 委託者の入金口座の預金種目      | 委託者の入金口座の預金種目      |
|     |           |       | 1… 普通預金            | 1… 普通預金            |
|     |           |       | 2… 当座預金            | 2… 当座預金            |
| 12  | 口座番号(委託者) | N(7)  | 委託者の入金口座の口座番号      | 委託者の入金口座の口座番号      |
|     |           |       | ・・・右詰め残り前「0」       | ・・・右詰め残り前「0」       |
| 13  | ダミー       | C(17) | スペース               | スペース               |

※ C:1 バイト文字、C2:2 バイト文字、N:数値

上記の口座番号と画面から指定された口座番号が異なる場合は、画面指定の入金口座とします。

②データレコード(120 バイト)

| No. | 項目名     | 桁数    | 内容(依頼明細)             | 内容(結果明細)           |
|-----|---------|-------|----------------------|--------------------|
| 1   | データ区分   | N(1)  | レコード種類               | レコード種類             |
|     |         |       | 2(固定値)・・・ データレコード    | 2(固定値)・・・ データレコード  |
| 2   | 引落銀行コード | N(4)  | 引落銀行コード(金融機関共同コード)   | 引落銀行コード(金融機関共同コード) |
| 3   | * 引落銀行名 | C(15) | 引落銀行名…左詰め残りスペース      | 引落銀行名…左詰め残りスペース    |
| 4   | 引落支店コード | N(3)  | 引落支店コード(統一店番号)       | 引落支店コード(統一店番号)     |
| 5   | * 引落支店名 | C(15) | 引落支店名 …左詰め残りスペース     | 引落支店名 …左詰め残りスペース   |
| 6   | ダミー     | C(4)  | スペース                 | スペース               |
| 7   | 預金種目    | N(1)  | 預金者の預金種目             | 預金者の預金種目           |
|     |         |       | 1… 普通預金              | 1… 普通預金            |
|     |         |       | 2… 当座預金              | 2… 当座預金            |
| 8   | 口座番号    | N(7)  | 預金者の口座番号             | 預金者の口座番号           |
|     |         |       | ・・・右詰め残り前「0」         | ・・・右詰め残り前「0」       |
| 9   | 預金者名    | C(30) | カナ文字および英数字(半角)       | カナ文字および英数字(半角)     |
|     |         |       | ・・・ 左詰め残りスペース        | …左詰め残りスペース         |
| 10  | 引落金額    | N(10) | 引落金額 …右詰め残り前「0」      | 引落金額 …右詰め残り前「0」    |
| 11  | 新規コード   | N(1)  | 新規振替、変更等             | 新規振替、変更等           |
|     |         |       | 1… 第1回引落分            | 1… 第1回引落分          |
|     |         |       | 2····変更分(引落銀行·支店、口座番 | 2…変更分(引落銀行·支店、口座番  |
|     |         |       | 号)                   | 号)                 |
|     |         |       | 0… その他               | 0… その他             |
| 12  | * 顧客番号  | N(20) | 数字のみ                 | 数字のみ               |
|     |         |       | (注)省略時は全て「0」         | (注)省略時は全て「0」       |
| 13  | 振替結果コード | N(1)  | 0(固定值)               | 振替処理を行った結果         |
|     |         |       |                      | 0… 振替済             |
|     |         |       |                      | 1… 資金不足            |
|     |         |       |                      | 2… 取引なし            |
|     |         |       |                      | 3… 預金者の都合による振替停止   |
|     |         |       |                      | 4… 預金口座振替依頼書なし     |
|     |         |       |                      | 8… 委託者の都合による振替停止   |
|     |         |       |                      | 9… その他             |
| 14  | ダミー     | C(8)  | スペース                 | スペース               |

③トレーラレコード(120 バイト)

| No | 項目名    | 桁数    | 内容(依頼明細)         | 内容(結果明細)           |
|----|--------|-------|------------------|--------------------|
| 1  | データ区分  | N(1)  | レコード種類           | レコード種類             |
|    |        |       | 8(固定値)・・トレーラレコード | 8(固定値)・・トレーラレコード   |
| 2  | 合計件数   | N(6)  | 合計件数 …右詰め残り前「0」  | 合計件数 …右詰め残り前「0」    |
| 3  | 合計金額   | N(12) | 合計金額 …右詰め残り前「0」  | 合計金額 …右詰め残り前「0」    |
| 4  | 振替済件数  | N(6)  | 振替処理済件数          | 振替処理済件数 …右詰め残り前「0」 |
|    |        |       | ・・・ 依頼明細では0(固定値) |                    |
| 5  | 振替済金額  | N(12) | 振替済金額            | 振替済金額 …右詰め残り前「0」   |
|    |        |       | ・・・ 依頼明細では0(固定値) |                    |
| 6  | 振替不能件数 | N(6)  | 振替処理不能件数         | 振替処理不能件数…右詰め残り前「0」 |
|    |        |       | ・・・ 依頼明細では0(固定値) |                    |
| 7  | 振替不能金額 | N(12) | 振替不能金額           | 振替不能金額 …右詰め残り前「0」  |
|    |        |       | ・・・ 依頼明細では0(固定値) |                    |
| 8  | ダミー    | C(65) | スペース             | スペース               |

## ④エンドレコード(120 バイト)

| No. | 項目名   | 桁数     | 内容(依頼明細)         | 内容(結果明細)         |
|-----|-------|--------|------------------|------------------|
| 1   | データ区分 | N(1)   | レコード種類           | レコード種類           |
|     |       |        | 9(固定値)・・・エンドレコード | 9(固定値)・・・エンドレコード |
| 2   | ダミー   | C(119) | スペース             | スペース             |

#### 10. CSV 形式のファイルレイアウト

ワイドネット回収サービスで本サービスから振替先の情報をダウンロード時や、ダウンロードしたファイルの金額エリア に金額を入力して振替データを作成する場合に利用するファイルレイアウト。また、一括伝送の各メニューの振込先取 込メニューから振替先を取込む際のファイルレイアウト。

| No. | 列名         | 桁数     | 内容(依頼明細)           | 内容(結果明細)           |
|-----|------------|--------|--------------------|--------------------|
| 1   | 顧客コード      | N(10)  | 委託者が定めた顧客番号        | 委託者が定めた顧客番号        |
|     |            |        | …右詰め残り前「0」         | …右詰め残り前「0」         |
| 2   | 預金者名(カナ)   | C2(40) |                    |                    |
| 3   | 引落金額       | N(15)  |                    |                    |
| 4   | 預金者名(漢字)   | C2(40) |                    |                    |
| 5   | 振替先銀行コード   | N(4)   | 引落銀行コード(金融機関共同コード) | 引落銀行コード(金融機関共同コード) |
| 6   | 振替先銀行名(漢字) | C2(15) |                    |                    |
| 7   | 振替先銀行名(カナ) | C2(16) |                    |                    |
| 8   | 振替先支店コード   | N(3)   | 引落支店コード(統一店番号)     | 引落支店コード(統一店番号)     |
| 9   | 振替先支店名(漢字) | C2(15) |                    |                    |
| 10  | 振替先支店名(カナ) | C2(16) |                    |                    |
| 11  | 口座番号       | N(10)  |                    |                    |
| 12  | 科目コード      | N(3)   | 預金者の預金種目           | 預金者の預金種目           |
|     |            |        | 001… 普通預金          | 001… 普通預金          |
|     |            |        | 002… 当座預金          | 002… 当座預金          |
| 13  | グループ NO    | N(3)   |                    |                    |
| 14  | ユーザーID     | N(16)  |                    |                    |
| 15  | 利用者コード     | N(4)   |                    |                    |
| 16  | 取引通番       | C(13)  |                    |                    |
| 17  | ダウンロード日時   | N(14)  |                    |                    |

※ C:1 バイト文字、C2:2 バイト文字、N:数値

アップロード機能で取込むことができる CVS データは、ダウンロード機能で保存した CSV データに限られます。 ダウンロードした CSV データの金額エリアに振替金額を入力保存していただき、アップロードしてください。 ※金額以外の項目は変更しないでください。

※金額は ",(カンマ)"なしで作成してください。「1000」→O「1,000」→×

※ CSV 形式ファイルを表計算ソフトなどで編集した場合は CSV 形式で保存してください。